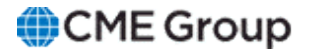

# AutoCert+ CME STP FIX for EBS User Manual

20 November 2023

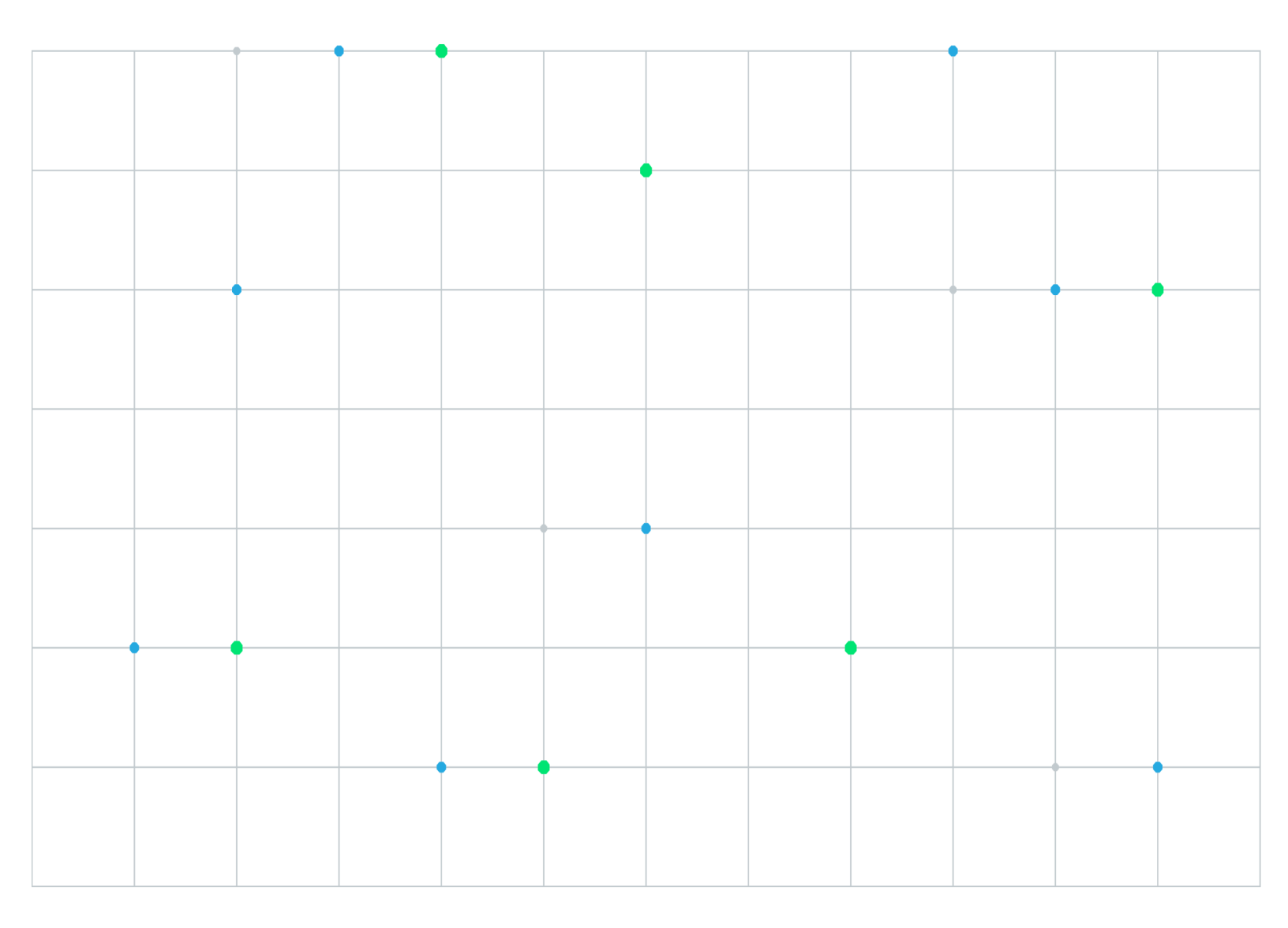

Neither futures trading nor swaps trading are suitable for all investors, and each involves the risk of loss. Swaps trading should only be undertaken by investors who are Eligible Contract Participants (ECPs) within the meaning of Section 1a(18) of the Commodity Exchange Act. Futures and swaps each are leveraged investments and, because only a percentage of a contract's value is required to trade, it is possible to lose more than the amount of money deposited for either a futures or swaps position. Therefore, traders should only use funds that they can afford to lose without affecting their lifestyles and only a portion of those funds should be devoted to any one trade because traders cannot expect to profit on every trade. All examples discussed are hypothetical situations, used for explanation purposes only, and should not be considered investment advice or the results of actual market experience.

CME Group, the Globe Logo and CME are trademarks of Chicago Mercantile Exchange Inc. CBOT is a trademark of the Board of Trade of the City of Chicago, Inc. NYMEX is a trademark of New York Mercantile Exchange, Inc. COMEX is a trademark of Commodity Exchange, Inc. All other trademarks are the property of their respective owners.

The information within this manual has been compiled by CME Group for general purposes only. CME Group assumes no responsibility for any errors or omissions. Additionally, all examples in this manual are hypothetical situations, used for explanation purposes only, and should not be considered investment advice or the results of actual market experience. All matters pertaining to rules and specifications herein are made subject to and are superseded by official CME, CBOT and NYMEX rules. Current rules should be consulted in all cases concerning contract specifications.

Copyright © 2023 CME Group Inc. All rights reserved.

# **Table of Contents**

| Getting Started                                            | 5  |
|------------------------------------------------------------|----|
| What's New                                                 | 6  |
| Interview                                                  | 7  |
| Session Management Tests                                   | 9  |
| Process a Test Request and Resend Request                  | 9  |
| Detect a Gap                                               |    |
| Processing Additional Tags                                 | 11 |
| Standard Snapshot Request                                  | 13 |
| EBS Direct                                                 | 13 |
| Standard Snapshot + Update                                 | 13 |
| Standard Snapshot                                          | 14 |
| Last Update Time Filtered Snapshot                         | 15 |
| Last Update Time Filtered Snapshot + Update Request        |    |
| Post Trade Type Filtered Snapshot                          |    |
| Post Trade Type Filtered Snapshot + Update Request         | 18 |
| Post Trade Type Filtered Snapshot Request                  | 19 |
| Trade Input Source Filtered Snapshot                       | 20 |
| Trade Input Source Filtered Snapshot + Update Request      | 21 |
| Trade Input Source Filtered Snapshot Request               | 22 |
| Manual Order Indicator Filtered Snapshot                   | 23 |
| Manual Order Indicator Filtered Snapshot + Update Request  | 24 |
| Manual Order Indicator Filtered Snapshot Request           | 25 |
| Non Disclosed Indicator Filtered Snapshot                  |    |
| Non Disclosed Indicator Filtered Snapshot + Update Request | 27 |
| Non Disclosed Indicator Filtered Snapshot Request          | 28 |
| Venue Type Filtered Snapshot                               |    |
| Venue Type Filtered Snapshot + Update Request              |    |
| Venue Type Filtered Snapshot Request                       |    |
| Trade Party Type Filtered Snapshot                         |    |
| Trade Party Type Filtered Snapshot + Update Request        |    |
| Trade Party Type Filtered Snapshot Request                 |    |
| Symbol Filtered Snapshot                                   | 35 |
| Symbol Filtered Snapshot + Update Request                  |    |
| Symbol Filtered Snapshot Request                           |    |
| Product Filtered Snapshot                                  |    |
| Product Filtered Snapshot + Update Request                 |    |
| Product Filtered Snapshot Request                          | 40 |
| Security Type Filtered Snapshot                            |    |
| Security Type Filtered Snapshot + Update Request           |    |
| Security Type Filtered Snapshot Request                    |    |
| Security Exchange Filtered Snapshot                        |    |
| Security Exchange Filtered Snapshot + Update Request       |    |
| Security Exchange Filtered Snapshot Request                |    |
| Order Entry Operator ID Filtered Snapshot                  |    |

| Order Entry Operator ID Filtered Snapshot + Update Request | 48 |
|------------------------------------------------------------|----|
| Order Entry Operator ID Filtered Snapshot Request          | 49 |
| Multiple Parties via Snapshot                              | 50 |
| Multiple Parties via Snapshot + Update Request             | 51 |
| Multiple Parties via Snapshot Request                      | 52 |

# **Getting Started**

The AutoCert+ tool is an automated testing tool for validating application functionality. It provides an easy-to-use web interface for walking through CME Group certification scenarios.

To facilitate the process of connecting a customer application, CME Group provides a dedicated certification environment to allow customers to test their systems before they complete certification.

This Help system accompanies the AutoCert+ CME STP FIX for EBS test suite.

#### **To run and navigate AutoCert+:**

- 1. Complete the steps detailed in the <u>Process Summary: EBS New Release Testing Setup</u>.
- 2. Log into the automated certification tool.
- 3. Review general AutoCert+ test suite navigation and general interview information.
- 4. Navigate to the Autocert+ EBS CME STP FIX test suite.
  - Tester: Automatically assigned based on the user's CME Group Login ID.
  - Company Name: Select the company to test
  - Market: EBS
  - Purpose: CME STP
  - Application System: Select the client system to test
  - Test Suite: CME STP FIX
  - Sendercomp: Select from the drop-down menu, then click ASSIGN.

To test with a valid instrument, assign a Sendercomp ID.

|                                                                                       | Current Tes                                                        | ting Configu | ration                                        |                                                               |           |
|---------------------------------------------------------------------------------------|--------------------------------------------------------------------|--------------|-----------------------------------------------|---------------------------------------------------------------|-----------|
| Tester:<br>Company Name:<br>Market:<br>Purpose:<br>Application System:<br>Test Suite: | Tom Tester<br>TEST<br>EBS<br>CME STP<br>TEST-system<br>CME STP FIX | ×<br>×<br>×  | Type:<br>Category:<br>1603:<br>1604:<br>1605: | Automated Tradi<br>Prop System<br>TEST-system<br>test<br>test | ng System |
| NOTE: This                                                                            | s test suite utilizes the NEWRELEASE envi                          | ronment.     |                                               |                                                               |           |
| Sendercomp:                                                                           | Select Sendercomp                                                  | ✓ ASSIGN     | Test Suite<br>Pre-Certific<br>Test Suite      | Status:<br>cation Interview:<br>Status:                       | Complete  |

- 5. Complete the Interview for this test suite.
- 6. Complete applicable test cases.
- 7. Complete the certification process from the **Post Certification** tab.

### What's New

The list below illustrates the updates made to the AutoCert+ CME STP FIX for EBS Help system.

| Date             | Торіс | Description     |
|------------------|-------|-----------------|
| 21 November 2023 | All   | Initial release |

#### Interview

The interview consists of a series of questions about your application.

You must complete the pre-certification interview before running the tests.

1. Select a API ID from the drop-down menu and click ASSIGN.

| API ID: | Select API ID | ~ | ASSIGN |
|---------|---------------|---|--------|
|         |               |   |        |

2. Select the Interview tab, answer the questions, then click **Complete**.

Based on initial interview selections additional questions may appear. Responses are used to determine applicable test cases and related test data.

View responsive interview questions screen

| Inter    | view Test Suite Test Case Post Certification Help                                      |
|----------|----------------------------------------------------------------------------------------|
|          | Which Participant Type will your application support?                                  |
|          | Bank / Dealer                                                                          |
| <b>~</b> | Prime Customer                                                                         |
| <b>~</b> | Prime Broker                                                                           |
| <b>~</b> | Prime of Prime Broker                                                                  |
|          | What Venue will your system support?                                                   |
| <b>~</b> | CME Globex                                                                             |
| <b>~</b> | EBS Direct                                                                             |
|          | Does your system support multiple parties via a single Trade Capture Report Request?   |
| ۲        | Yes                                                                                    |
| 0        | No                                                                                     |
|          | Does your system support FXSPOT?                                                       |
|          | Yes                                                                                    |
| 0        | No                                                                                     |
|          | Does your system support FXNDF?                                                        |
| 8        | No                                                                                     |
| Ĭ        | Does your application support Metals trades?                                           |
|          | Yes                                                                                    |
| Ō        | No                                                                                     |
|          | Does your application support ONSEF and/or OFFSEF trades?                              |
| 0        | ONSEF                                                                                  |
| 0        | OFFSEF                                                                                 |
| •        | Both                                                                                   |
|          | Will your application support Snapshot (263=0) Trade Capture Report Request?           |
|          | Yes                                                                                    |
| <u> </u> |                                                                                        |
|          | Will your application support Snapshot + Updates (263=1) Trade Capture Report Request? |
|          | No No                                                                                  |
| <u> </u> | Which two of Conservation Descrete will your application support?                      |
|          | Both Standard and Filtered Snapshot + Update Requests                                  |
| ŏ        | Only Filtered Snapshot + Update Requests                                               |
| Õ        | Only Standard Snapshot + Update Requests                                               |

#### AutoCert+ CME STP FIX for EBS

|          | If your application can support Filtered Snapshot + Update Requests, please state which filters are supported? Please beware: Without utilizing Last<br>Update Time (Tag 779) on a Trade Capture Report/Subscription Request or supporting the Snapshot/Query Request, your software will be lacking any<br>recovery method. In order to proceed, you must choose one of these solutions. If you have further questions, please contact your Global Account<br>Manager.                                                                                                    |
|----------|----------------------------------------------------------------------------------------------------|
|          | Last Update Time (779)                                                                                                    |
|          | Post Trade Type (99103)                                                                                                    |
|          | Trade Input Source (578)                                                                                                    |
|          | Manual Order Indicator (1028)                                                                                                    |
|          | Non Disclosed Indicator (20400)                                                                                                    |
|          | Venue Type (1430)                                                                                                    |
|          | Trade Party Type (20401)                                                                                                    |
|          | Symbol (55)                                                                                                    |
|          | Product (460)                                                                                                    |
|          | Security Type (167)                                                                                                    |
| <b>2</b> | Security Exchange (207)                                                                                                    |
| <b>~</b> | Order Entry Operator ID (452)                                                                                                    |
|          | Which type(s) of Snapshot Requests will your application support?                                                                                                    |
| ۲        | Both Standard and Filtered Snapshot Requests                                                                                                    |
| 0        | Only Filtered Snapshot Requests                                                                                                    |
| 0        | Only Standard Snapshot Requests                                                                                                    |
|          | If your application can support Filtered Snapshot Requests, please state which filters are supported? Please beware: Without utilizing Last Update                                                                                                    |
|          | Time (Tag 779) on a Trade Capture Report/Subscription Request or supporting the Snapshot/Query Request, your software will be lacking any recovery method. In order to proceed, you must choose one of these solutions. If you have further questions, please contact your Global Account Manager.                                                                                                    |
|          | Time (Tag 779) on a Trade Capture Report/Subscription Request or supporting the Snapshot/Query Request, your software will be lacking any recovery method. In order to proceed, you must choose one of these solutions. If you have further questions, please contact your Global Account Manager.<br>Trade ID (1003)                                                                                                    |
|          | Time (Tag 779) on a Trade Capture Report/Subscription Request or supporting the Snapshot/Query Request, your software will be lacking any recovery method. In order to proceed, you must choose one of these solutions. If you have further questions, please contact your Global Account Manager.<br>Trade ID (1003)<br>Client Order ID (11)                                                                                                    |
|          | Time (Tag 779) on a Trade Capture Report/Subscription Request or supporting the Snapshot/Query Request, your software will be lacking any recovery method. In order to proceed, you must choose one of these solutions. If you have further questions, please contact your Global Account Manager.<br>Trade ID (1003)<br>Client Order ID (11)<br>Security Exchange (207)                                                                                                    |
|          | Time (Tag 779) on a Trade Capture Report/Subscription Request or supporting the Snapshot/Query Request, your software will be lacking any recovery method. In order to proceed, you must choose one of these solutions. If you have further questions, please contact your Global Account Manager.<br>Trade ID (1003)<br>Client Order ID (11)<br>Security Exchange (207)<br>Security Type (167)                                                                                                    |
| 00000    | Time (Tag 779) on a Trade Capture Report/Subscription Request or supporting the Snapshot/Query Request, your software will be lacking any recovery method. In order to proceed, you must choose one of these solutions. If you have further questions, please contact your Global Account Manager. Trade ID (1003) Client Order ID (11) Security Exchange (207) Security Type (167) Trade Date (75)                                                                                                    |
|          | Time (Tag 779) on a Trade Capture Report/Subscription Request or supporting the Snapshot/Query Request, your software will be lacking any recovery method. In order to proceed, you must choose one of these solutions. If you have further questions, please contact your Global Account Manager. Trade ID (1003) Client Order ID (11) Security Exchange (207) Security Type (167) Trade Date (75) Trade Input Source (578)                                                                                                    |
|          | Time (Tag 779) on a Trade Capture Report/Subscription Request or supporting the Snapshot/Query Request, your software will be lacking any recovery method. In order to proceed, you must choose one of these solutions. If you have further questions, please contact your Global Account Manager. Trade ID (1003) Client Order ID (11) Security Exchange (207) Security Type (167) Trade Date (75) Trade Input Source (578) End Time (9594)                                                                                                    |
|          | Time (Tag 779) on a Trade Capture Report/Subscription Request or supporting the Snapshot/Query Request, your software will be lacking any recovery method. In order to proceed, you must choose one of these solutions. If you have further questions, please contact your Global Account Manager. Trade ID (1003) Client Order ID (11) Security Exchange (207) Security Type (167) Trade Date (75) Trade Input Source (578) End Time (9594) Post Trade Type (99103)                                                                                                    |
|          | Time (Tag 779) on a Trade Capture Report/Subscription Request or supporting the Snapshot/Query Request, your software will be lacking any recovery method. In order to proceed, you must choose one of these solutions. If you have further questions, please contact your Global Account Manager. Trade ID (1003) Client Order ID (11) Security Exchange (207) Security Type (167) Trade Date (75) Trade Input Source (578) End Time (9594) Post Trade Type (99103) Manual Order Indicator (1028)                                                                                                    |
|          | Time (Tag 779) on a Trade Capture Report/Subscription Request or supporting the Snapshot/Query Request, your software will be lacking any recovery method. In order to proceed, you must choose one of these solutions. If you have further questions, please contact your Global Account Manager. Trade ID (1003) Client Order ID (11) Security Exchange (207) Security Type (167) Trade Date (75) Trade Input Source (578) End Time (9594) Post Trade Type (99103) Manual Order Indicator (1028) Non Disclosed Indicator (20400)                                                                                                    |
|          | Time (Tag 779) on a Trade Capture Report/Subscription Request or supporting the Snapshot/Query Request, your software will be lacking any recovery method. In order to proceed, you must choose one of these solutions. If you have further questions, please contact your Global Account Manager. Trade ID (1003) Client Order ID (11) Security Exchange (207) Security Type (167) Trade Date (75) Trade Input Source (578) End Time (9594) Post Trade Type (99103) Manual Order Indicator (1028) Non Disclosed Indicator (20400) Venue Type (1430)                                                                                  |
|          | Time (Tag 779) on a Trade Capture Report/Subscription Request or supporting the Snapshot/Query Request, your software will be lacking any recovery method. In order to proceed, you must choose one of these solutions. If you have further questions, please contact your Global Account Manager. Trade ID (1003) Client Order ID (11) Security Exchange (207) Security Type (167) Trade Date (75) Trade Input Source (578) End Time (9594) Post Trade Type (99103) Manual Order Indicator (1028) Non Disclosed Indicator (20400) Venue Type (1430) Trade Party Type (20401)                                                         |
|          | Time (Tag 779) on a Trade Capture Report/Subscription Request or supporting the Snapshot/Query Request, your software will be lacking any recovery method. In order to proceed, you must choose one of these solutions. If you have further questions, please contact your Global Account Manager. Trade ID (1003) Client Order ID (11) Security Exchange (207) Security Type (167) Trade Date (75) Trade Input Source (578) End Time (9594) Post Trade Type (99103) Manual Order Indicator (1028) Non Disclosed Indicator (20400) Venue Type (1430) Trade Party Type (20401) Symbol (55)                                             |
|          | Time (Tag 779) on a Trade Capture Report/Subscription Request or supporting the Snapshot/Query Request, your software will be lacking any recovery method. In order to proceed, you must choose one of these solutions. If you have further questions, please contact your Global Account Manager. Trade ID (1003) Client Order ID (11) Security Exchange (207) Security Type (167) Trade Date (75) Trade Input Source (578) End Time (9594) Post Trade Type (99103) Manual Order Indicator (1028) Non Disclosed Indicator (20400) Venue Type (1430) Trade Party Type (20401) Symbol (55) Product (460)                               |
|          | Time (Tag 779) on a Trade Capture Report/Subscription Request or supporting the Snapshot/Query Request, your software will be lacking any recovery method. In order to proceed, you must choose one of these solutions. If you have further questions, please contact your Global Account Manager. Trade ID (1003) Client Order ID (11) Security Exchange (207) Security Type (167) Trade Date (75) Trade Input Source (578) End Time (9594) Post Trade Type (99103) Manual Order Indicator (1028) Non Disclosed Indicator (20400) Venue Type (1430) Trade Party Type (20401) Symbol (55) Product (460) Order Entry Operator ID (452) |

### Session Management Tests

The purpose of this test is to verify that the client system can successfully maintain an STP FIX Session.

Available Tests

- Process a Test Request and Resend Request
- Detect a Gap
- Processing Additional Tags

**Note**: The test procedures below are for Globex and / or EBS Direct Session Management for Bank / Dealer. Additional options include: Prime Customer, Prime Broker, Prime of Prime Broker, which are dependent on responses provided in the Interview.

To set up the selected test:

1. After selecting a test case from the suite, select a **SenderComp** from the drop-down menu and **ASSIGN** (if not already selected).

|             |                   |          | Test Suite Status:                                 |                         |
|-------------|-------------------|----------|----------------------------------------------------|-------------------------|
| Sendercomp: | Select Sendercomp | × ASSIGN | Pre-Certification Interview:<br>Test Suite Status: | Complete<br>In Progress |

2. Select an **Instrument** from the drop-down menu and click **Select** if not already selected.

| Instrument(s): | Select Instrument(s) - Channel 🗸 | Select |
|----------------|----------------------------------|--------|
|----------------|----------------------------------|--------|

3. Select **START TEST** to begin, then proceed to the instructions below.

| Note: Press the Start Test button to start or restart a Test. Please do not press the Start Test button again if you are currently running this test. Test / |            |
|----------------------------------------------------------------------------------------------------|------------|
| Test                                                                                                    | RTTEST     |
|                                                                                                    | ot Running |

**Note: DO NOT** select the "START TEST" button once the test is in progress.

#### Process a Test Request and Resend Request

The purpose of this test is to verify that the client system can successfully process a Test Request message and properly respond to a resend request.

To run a Process a Test Request and Respond to Resend Request test:

- 1. Submit a proper Logon Request [35=A (tag 141-ResetSeqNumFlag=Y)].
- 2. Receive a successful Logon Acknowledgement (35=A).
- 3. Submit a Trade Capture Report Request (35=AD).
- 4. Receive a corresponding Trade Capture Report Acknowledgment [35=AQ (tag 749-TradeRequestResult=0)].
- 5. Send a <u>Heartbeat Message (35=0)</u>.
- 6. Receive a <u>Test Request Message (35=1)</u>.
- 7. Send a <u>Heartbeat Message in response (35=0)</u>.
- 8. Receive a <u>Resend Request (35=2)</u>.

- 9. Submit a Sequence Reset-Gap Fill message [35=4 (tag 123-GapFillFlag=Y)].
- 10. Receive a <u>Heartbeat Message (35=0)</u>.
- 11. Send Proper <u>Heartbeat Message (35=0)</u>.
- 12. Receive a Heartbeat Message (35=0).

View Process a Test Request and Resend Request screen

| urpos   | se                                   |                               |                                                     |                      |               |
|---------|--------------------------------------|-------------------------------|-----------------------------------------------------|----------------------|---------------|
| he pu   | rpose of this test is to verify that | the client system can succes  | ssfully process a Test Request message and properly | y respond to a resen | d request.    |
| electe  | ed Instrument(s):                    | Uni                           | ock                                                 |                      |               |
| lote: I | Press the Start Test button to s     | tart or restart a Test. Pleas | se do not press the Start Test button               | S                    | TOP TEST      |
| gain i  | if you are currently running this    | s test.                       |                                                     | _                    |               |
|         |                                      |                               |                                                     | Te                   | st In Progres |
| Descri  | iption                               |                               |                                                     | Flag                 | Status        |
| 1       | Submit a proper Logon (35=           | A)                            |                                                     | ۲                    | Not Teste     |
| 2       | Receive a successful Logon           | Acknowledgement (35=A         | )                                                   |                      | Not Teste     |
| 3       | Submit a Trade Capture Rep           | port Request                  |                                                     | ۲                    | Not Teste     |
| 4       | Receive a corresponding Tra          | ade Capture Report Ackno      | owledgement (35=AQ)                                 |                      | Not Teste     |
| 5       | Send a Hearbeat Message (            | 35=0)                         |                                                     |                      | Not Teste     |
| 6       | Receive a Test Request Mes           | ssage (35=1)                  |                                                     |                      | Not Teste     |
| 7       | Send a Hearbeat Message i            | n response (35=0)             |                                                     | ۲                    | Not Teste     |
| 8       | Receive a Resend Request             | (35=2)                        |                                                     |                      | Not Teste     |
| 9       | Submit a Sequence Reset-0            | Sap Fill message (35=4)       |                                                     |                      | Not Teste     |
| 10      | Receive a Hearbeat Messag            | e (35=0)                      |                                                     |                      | Not Teste     |
| 11      | Send Proper Hearbeat Mess            | sage (35=0)                   |                                                     |                      | Not Teste     |
| 12      | Receive a Hearbeat Messag            | e (35=0)                      |                                                     |                      | Not Teste     |

#### Detect a Gap

The purpose of this test is to verify that the client system can successfully logon to an STP FIX Session and properly manage through a gap scenario.

**To run a Detect a Gap test:** 

- 1. Submit a proper Logon Request [35=A (tag 141-ResetSeqNumFlag=Y)].
- 2. Receive a successful Logon Acknowledgement (35=A).
- 3. Submit a Trade Capture Report Request (35=AD| 263=1).
- 4. Receive a responding heartbeat message and detect a gap.
- 5. Submit a proper Resend Request [35=2 (tag 7-BeginSeqNo)].
- 6. Receive a missed business message
- 7. Send a Heartbeat Message in response (35=0).
- 8. Receive a <u>Heartbeat Message (35=0)</u>.
- 9. Send a proper <u>Heartbeat Message in response (35=0)</u>. View Detect a Gap screen

| teps    | of the test: Session Mana                      | gement Test - Detect a Gap                             |                                        |                |
|---------|------------------------------------------------|--------------------------------------------------------|----------------------------------------|----------------|
| is test | could take up to several minutes. Please       | do not close the window during the test. Closing windo | ow/stopping test requires to rerun the | test from step |
| Purpos  | se                                             |                                                        |                                        |                |
| 'he pu  | rpose of this test is to verify that the clien | system can successfully logon to an STP FIX Session    | n and properly manage through a gap    | scenario.      |
| electe  | ed Instrument(s):                              | Unlock                                                 |                                        |                |
| loto: I | Droce the Start Test button to start or r      | setart a Tast. Diagon do not proce the Start Tast but  | #on                                    | TADT TO AT     |
| gain i  | if you are currently running this test.        | start a rest. Please do not press the start rest but   | 1000 S                                 | IARI IESI      |
|         |                                                |                                                        | Tes                                    | t Not Runnin   |
| )escri  | iption                                         |                                                        | Flag                                   | Status         |
| 1       | Submit a proper Logon (35=A)                   |                                                        |                                        | Not Teste      |
| 2       | Receive a successful Logon Acknow              | /ledgement (35=A)                                      | ۲                                      | Not Teste      |
| 3       | Submit a Trade Capture Report Rec              | uest (35=AD)                                           |                                        | Not Teste      |
| 4       | Receive a responding heartbeat me              | ssage and detect a gap                                 |                                        | Not Teste      |
| 5       | Submit a proper Resend Request (3              | 5=2)                                                   |                                        | Not Teste      |
| 6       | Receive a missed business messag               | ê                                                      |                                        | Not Teste      |
| 7       | Send a Hearbeat Message in respo               | use (35=0)                                             |                                        | Not Teste      |
|         | Receive a Hearbeat Message (35=0               | )                                                      | ۲                                      | Not Teste      |
| 8       |                                                |                                                        |                                        | Not Testa      |

#### Processing Additional Tags

The purpose of this test is to verify that the client system can successfully logon to an STP FIX Session and properly manage through a gap scenario.

#### **To run a Process Additional Tag test:**

- 1. Submit a proper Logon (35=A).
- 2. Receive a successful Logon Acknowledgement (35=A).
- 3. Submit a Trade Capture Report Request [35=AD (tag 263-SubscriptionRequestType=1)].
- 4. Receive a corresponding Trade Capture Report Acknowledgement (35=AQ).
- 5. Receive Trade Capture Report (35=AE).

#### View Processing Additional Tags

| eps                             | s of the test: Session management lest - Processing Additional lags                                                                                                    |                      |                                                                              |
|---------------------------------|----------------------------------------------------------------------------------------------------|----------------------|------------------------------------------------------------------------------|
| s tes                           | t could take up to several minutes. Please do not close the window during the test. Closing window/stopping test req                                                                                                    | uires to rerun the t | est from step                                                                |
| urpo                            | ise                                                                                                    |                      |                                                                              |
| he pi                           | urpose of this test is to verify that the client system can successfully logon to an STP FIX Session and properly mana                                                                                                    | age through a gap    | scenario.                                                                    |
| lect                            | ed Instrument(s): Unlock                                                                                                    |                      |                                                                              |
|                                 |                                                                                                    |                      |                                                                              |
| ote:                            | Press the Start Test button to start or restart a Test. Please do not press the Start Test button                                                                                                    | S                    | TART TEST                                                                    |
| a la                            | from an automathy supplies this test                                                                                                    |                      |                                                                              |
| gain                            | if you are currently running this test.                                                                                                    | Test                 | t Not Runnin                                                                 |
| gain                            | if you are currently running this test.                                                                                                    | Test                 | t Not Runnin                                                                 |
| gain<br>Jesci                   | if you are currently running this test.                                                                                                    | Test                 | t Not Runnin<br>Status                                                       |
| esci<br>1                       | if you are currently running this test.<br>ription<br>Submit a proper Logon (35=A)                                                                                                    | Flag                 | Not Runnin<br>Status<br>Not Tested                                           |
| esci<br>1                       | if you are currently running this test.<br>ription<br>Submit a proper Logon (35=A)<br>Receive a successful Logon Acknowledgement (35=A)                                                                                                    | Flag                 | Not Runnin<br>Status<br>Not Tested<br>Not Tested                             |
| esci<br>1<br>2                  | if you are currently running this test. ription Submit a proper Logon (35=A) Receive a successful Logon Acknowledgement (35=A) Submit a Trade Canture Report Request (35=AD and 263=1)                                                                                     | Flag                 | Not Runnin<br>Status<br>Not Tested<br>Not Tested                             |
| esci<br>1<br>2<br>3             | if you are currently running this test. ription Submit a proper Logon (35=A) Receive a successful Logon Acknowledgement (35=A) Submit a Trade Capture Report Request (35=AD and 263=1)                                                                                     | Flag                 | Not Runnin<br>Status<br>Not Tested<br>Not Tested<br>Not Tested               |
| gain<br>esc<br>1<br>2<br>3<br>4 | if you are currently running this test.<br>ription<br>Submit a proper Logon (35=A)<br>Receive a successful Logon Acknowledgement (35=A)<br>Submit a Trade Capture Report Request (35=AD and 263=1)<br>Receive a corresponding Trade Capture Report Acknowledgement (35=AQ) | Flag                 | Not Runnin<br>Status<br>Not Tested<br>Not Tested<br>Not Tested<br>Not Tested |

### Standard Snapshot Request

Available tests:

- Standard Snapshot + Update
- Standard Snapshot

**Note**: The test procedures below are for Globex and / or EBS Direct Session Management for *Bank / Dealer*. Additional options include: *Prime Customer*, *Prime Broker*, *Prime of Prime Broker*, which are dependent on responses provided in the Interview.

#### **EBS** Direct

#### **To set up the selected test:**

1. After selecting a test case from the suite, select a **SenderComp** from the drop-down menu and **ASSIGN** (if not already selected).

|             |                   |   |        | Test Suite Status:                                 |                         |
|-------------|-------------------|---|--------|----------------------------------------------------|-------------------------|
| Sendercomp: | Select Sendercomp | ۷ | ASSIGN | Pre-Certification Interview:<br>Test Suite Status: | Complete<br>In Progress |

2. Select an Instrument from the drop-down menu and click Select if not already selected.

Instrument(s): Select Instrument(s) - Channel V

3. Select **START TEST** to begin, then proceed to the instructions below.

| Selected Instrument(s): Unlock                                                                                                    |                  |
|----------------------------------------------------------------------------------------------------|------------------|
| Note: Press the Start Test button to start or restart a Test. Please do not press the Start Test button again if you are currently running this test. | START TEST       |
|                                                                                                    | Test Not Running |
|                                                                                                    |                  |

**Note: DO NOT** select the "START TEST" button once the test is in progress.

#### Standard Snapshot + Update

The purpose of this test is to verify that the client system can successfully submit and maintain a Snapshot + Update Request while properly processing Trade Capture Reports.

Note: EBS Direct tests require manual assistance prior to beginning the test; contact <u>CSET</u> to schedule.
 To run a Standard Snapshot Request test:

 Submit a proper Logon Request [35=A (tag 141-ResetSeqNumFlag=Y)].
 Receive a successful Logon Acknowledgement (35=A).
 Submit a Snapshot Request + Update [35=AD (tag 263-SubscriptionRequestType=1)].
 Receive a <u>Subscription Response (35=AQ)</u>
 Receive Trade Capture Report(s) (35=AE) and enter the following values:

- tag 48-SecurityID
- tag 32-LastQty
- tag 31-LastPx
- 6. Submit a proper Logout Request (35=5).
- 7. Receive a successful Logout Acknowledgement (35=5).

View Standard Snapshot + Update Request test screen

| nis test                   | st could take up to several minutes. Please do not close the window during the test. Closing window/si                                                                                                    | stopping test requires to rerun the   | test from step                                                             |
|----------------------------|----------------------------------------------------------------------------------------------------|---------------------------------------|----------------------------------------------------------------------------|
| Purpo                      | ose                                                                                                    |                                       |                                                                            |
| The pu<br>Trade            | surpose of this test is to verify that the client system can successfully submit and maintain a Snapshot<br>capture Reports                                                                                                    | t + Update Request while properly     | processing                                                                 |
| Select                     | ted Instrument(s): Unlock                                                                                                    |                                       |                                                                            |
| Note:                      | Press the Start Test button to start or restart a Test. Please do not press the Start Test button                                                                                                    | n <mark>s</mark>                      | TART TEST                                                                  |
| again                      | i if you are currently running this test.                                                                                                    | Tes                                   | t Not Runnin                                                               |
| Descr                      | ription                                                                                                    | Flag                                  | Status                                                                     |
|                            |                                                                                                    | riog                                  |                                                                            |
| 1                          | Submit a proper Logon Request (35=A)                                                                                                    |                                       | Not Teste                                                                  |
| 1                          | Submit a proper Logon Request (35=A)<br>Receive a successful Logon Acknowledgement (35=A)                                                                                                    | · · · · · · · · · · · · · · · · · · · | Not Teste<br>Not Teste                                                     |
| 1<br>2<br>3                | Submit a proper Logon Request (35=A)         Receive a successful Logon Acknowledgement (35=A)         Submit a Snapshot + Update Request (35=AD and 263=1)                                                                                                    |                                       | Not Teste<br>Not Teste<br>Not Teste                                        |
| 1<br>2<br>3<br>4           | Submit a proper Logon Request (35=A)         Receive a successful Logon Acknowledgement (35=A)         Submit a Snapshot + Update Request (35=AD and 263=1)         Receive a Subscription Response (35=AQ)                                                                                               |                                       | Not Teste<br>Not Teste<br>Not Teste<br>Not Teste                           |
| 1<br>2<br>3<br>4<br>5      | Submit a proper Logon Request (35=A)         Receive a successful Logon Acknowledgement (35=A)         Submit a Snapshot + Update Request (35=AD and 263=1)         Receive a Subscription Response (35=AQ)         Receive Trade Capture Report(s) (35=AE)                                               |                                       | Not Teste<br>Not Teste<br>Not Teste<br>Not Teste<br>Not Teste              |
| 1<br>2<br>3<br>4<br>5<br>6 | Submit a proper Logon Request (35=A)         Receive a successful Logon Acknowledgement (35=A)         Submit a Snapshot + Update Request (35=AD and 263=1)         Receive a Subscription Response (35=AQ)         Receive Trade Capture Report(s) (35=AE)         Submit a proper Logout Request (35=5) |                                       | Not Teste<br>Not Teste<br>Not Teste<br>Not Teste<br>Not Teste<br>Not Teste |

#### Standard Snapshot

The purpose of this test is to verify that the client system can successfully submit and maintain a Snapshot Request while properly processing Trade Capture Reports.

#### To run a Standard Snapshot Request test:

- 1. Submit a proper Logon Request [35=A (tag 141-ResetSeqNumFlag=Y)].
- 2. Receive a successful Logon Acknowledgement (35=A).
- 3. Submit a Snapshot Request [35=AD (tag 263-SubscriptionRequestType=0)]..
- 4. Receive a Snapshot Response (35=AQ).
- 5. Receive Trade Capture Report(s) (35=AE) and enter the following values:

- tag 48-SecurityID
- tag 32-LastQty
- tag 31-LastPx
- 6. Receive a Snapshot Response (35=AQ).
- 7. Submit a proper Logout Request (35=5).
- 8. Receive a successful Logout Acknowledgement (35=5).

View Standard Snapshot Request test screen

| teps                            | of the test: E                                                                                        | Bank / Deal                                                                            | er: Standard Sr                                                             | napsho      | t Request for G           | lobex Trades         | 5                     |                                                                                             |
|---------------------------------|----------------------------------------------------------------------------------------------------|----------------------------------------------------------------------------------------|-----------------------------------------------------------------------------|-------------|---------------------------|----------------------|-----------------------|---------------------------------------------------------------------------------------------|
| nis test                        | could take up to sev                                                                                  | eral minutes. Ple                                                                      | ease do not close the w                                                     | indow durir | ng the test. Closing wind | low/stopping test re | quires to rerun the t | lest from step1                                                                             |
| Purpos                          | se                                                                                                    |                                                                                        |                                                                             |             |                           |                      |                       |                                                                                             |
| The pu<br>Captur                | rpose of this test is t<br>e Reports                                                                  | o verify that the                                                                      | client system can succe                                                     | ssfully sub | mit and maintain a Snap   | oshot Request while  | e properly processin  | g Trade                                                                                     |
| electe                          | ed Instrument(s):                                                                                     |                                                                                        | Unio                                                                        | ck          |                           |                      |                       |                                                                                             |
| Note: I                         | Press the Start Test                                                                                  | button to start                                                                        | or restart a Test. Plea                                                     | se do not   | press the Start Test bu   | utton                | S                     | TART TEST                                                                                   |
| anain i                         |                                                                                                    |                                                                                        | SL                                                                          |             |                           |                      |                       |                                                                                             |
| again i                         | if you are currently                                                                                  | running uns te                                                                         |                                                                             |             |                           |                      | Test                  | Not Running                                                                                 |
| again i<br>Descri               | if you are currently                                                                                  | running uns te                                                                         |                                                                             |             |                           |                      | Flag                  | t Not Running<br>Status                                                                     |
| Descri<br>1                     | iption<br>Submit a proper                                                                             | Logon Request                                                                          | t (35=A)                                                                    |             |                           |                      | Flag                  | Status<br>Not Tested                                                                        |
| Descri<br>1<br>2                | iption<br>Submit a proper<br>Receive a succe                                                          | Logon Request                                                                          | t (35=A)<br>knowledgement (35=A                                             | N)          |                           |                      | Flag                  | Not Running<br>Status<br>Not Tested<br>Not Tested                                           |
| Descri<br>1<br>2<br>3           | iption<br>Submit a proper<br>Receive a succe<br>Submit a Snapsł                                       | Logon Request<br>ssful Logon Aci<br>not Request (35                                    | t (35=A)<br>knowledgement (35=A<br>5=AD and 263=0)                          | ()          |                           |                      | Flag                  | Not Running<br>Status<br>Not Tested<br>Not Tested<br>Not Tested                             |
| Descri<br>1<br>2<br>3<br>4      | iption<br>Submit a proper<br>Receive a succe<br>Submit a Snapsh<br>Receive a Snaps                    | Logon Request<br>ssful Logon Act<br>not Request (35<br>shot Response                   | t (35=A)<br>knowledgement (35=A<br>5=AD and 263=0)<br>(35=AQ)               | N)          |                           |                      | Test<br>Flag          | Not Running<br>Status<br>Not Tested<br>Not Tested<br>Not Tested<br>Not Tested               |
| Descri<br>1<br>2<br>3<br>4<br>5 | iption<br>Submit a proper<br>Receive a succe<br>Submit a Snapsh<br>Receive a Snaps<br>Receive Trade C | Logon Requesi<br>ssful Logon Act<br>not Request (35<br>shot Response<br>apture Report( | t (35=A)<br>knowledgement (35=A<br>5=AD and 263=0)<br>(35=AQ)<br>s) (35=AE) | N)          |                           |                      | Test<br>Flag          | Not Running<br>Status<br>Not Tested<br>Not Tested<br>Not Tested<br>Not Tested<br>Not Tested |

### Last Update Time Filtered Snapshot

The purpose of this test is to verify that the client system can successfully submit and maintain a Trade Capture / Amendment / Cancel Request while properly processing Trade Capture Reports for Post-Trade Events.

Available Tests:

- Last Update Time Filtered Snapshot + Update Request
- Last Update Time Filtered Snapshot

**Note**: The test procedures below are for Globex and / or EBS Direct Session Management for *Bank / Dealer*. Additional options include: *Prime Customer*, *Prime Broker*, *Prime of Prime Broker*, which are dependent on responses provided in the Interview.

**To set up the selected test:** 

1. After selecting a test case from the suite, select a **SenderComp** from the drop-down menu and **ASSIGN** (if not already selected).

|             |                   |          | Test Suite Status:                                 |                         |
|-------------|-------------------|----------|----------------------------------------------------|-------------------------|
| Sendercomp: | Select Sendercomp | ✓ ASSIGN | Pre-Certification Interview:<br>Test Suite Status: | Complete<br>In Progress |

2. Select an **Instrument** from the drop-down menu and click **Select** if not already selected.

| Instrument(s): | Select Instrument(s) - Channel 🗸 | Select |
|----------------|----------------------------------|--------|
|----------------|----------------------------------|--------|

3. Select **START TEST** to begin, then proceed to the instructions below.

| Note: Press the Start Test button to start or restart a Test. Please do not press the Start Test button<br>again if you are currently running this test. | START TEST       |
|----------------------------------------------------------------------------------------------------|------------------|
|                                                                                                    | Test Not Running |

**Note: DO NOT** select the "START TEST" button once the test is in progress.

#### Last Update Time Filtered Snapshot + Update Request

The purpose of this test is to verify that the client system can successfully submit and maintain a Filtered Snapshot + Update Request while properly processing Trade Capture Reports.

Note: EBS Direct tests require manual assistance prior to beginning the test; contact CSET to schedule.

> To run a Last Update Time Filtered Snapshot Request test:

- 1. Submit a properer Logon Request [35=A (tag 141-ResetSeqNumFlag=Y)].
- 2. Receive a successful Logon Acknowledgement (35=A).
- 3. Submit a Filtered Snapshot + Update Request [35=AD (tag 263-SubscriptionRequestType=1)].
- 4. Receive a Filtered Subscription Response (35=AQ).
- 5. Receive Trade Capture Report(s) (35=AE) and enter the following values:
  - tag 48-SecurityID
  - tag 32-LastQty
  - tag 31-LastPx
- 6. Submit a proper Logout Request (35=5).

7. Receive a successful Logout Acknowledgement (35=5). View Last Update Time Filtered Snapshot + Update test screen

| Interv                             | iew Test Suite Test Case Post Certification Help                                                                                                    |                     |                                                                                                    |
|------------------------------------|----------------------------------------------------------------------------------------------------|---------------------|----------------------------------------------------------------------------------------------------|
| Step                               | s of the test: Bank / Dealer: Last Update Time Filtered Snapshot + Update Re                                                                                                    | equest for          | Globex Trad                                                                                                    |
| This tes                           | t could take up to several minutes. Please do not close the window during the test. Closing window/stopping test requi                                                                                                    | ires to rerun the l | test from step1.                                                                                                    |
| Purpo                              | ose                                                                                                    |                     |                                                                                                    |
| The p<br>proce                     | urpose of this test is to verify that the client system can successfully submit and maintain a Filtered Snapshot + Update<br>ssing Trade Capture Reports                                                                                                    | e Request while     | properly                                                                                                    |
| Select                             | ted Instrument(s): Unlock                                                                                                    |                     |                                                                                                    |
| Note:                              | Press the Start Test button to start or restart a Test. Please do not press the Start Test button                                                                                                    | S                   | TART TEST                                                                                                    |
| again                              | if you are currently running this test.                                                                                                    | -                   | Not Dupping                                                                                                    |
|                                    |                                                                                                    | Tes                 | t Not Running                                                                                                    |
| Desc                               | ription                                                                                                    | Flag                | Status                                                                                                    |
| Desc<br>1                          | ription<br>Submit a proper Logon Request (35=A)                                                                                                    | Flag                | Status<br>Not Tested                                                                                                    |
| Desc<br>1<br>2                     | ription<br>Submit a proper Logon Request (35=A)<br>Receive a successful Logon Acknowledgement (35=A)                                                                                                    | Flag                | Status<br>Not Tested<br>Not Tested                                                                                                    |
| Desc<br>1<br>2<br>3                | ription<br>Submit a proper Logon Request (35=A)<br>Receive a successful Logon Acknowledgement (35=A)<br>Submit a Filtered Snapshot + Update Request (35=AD and 263=1)                                                                                                    | Flag                | Status<br>Not Tested<br>Not Tested<br>Not Tested                                                                                               |
| Desc<br>1<br>2<br>3<br>4           | ription Submit a proper Logon Request (35=A) Receive a successful Logon Acknowledgement (35=A) Submit a Filtered Snapshot + Update Request (35=AD and 263=1) Receive a Filtered Subscription Response (35=AQ)                                                                                  | Flag                | Status       Not Tested       Not Tested       Not Tested       Not Tested                                                                     |
| Desc<br>1<br>2<br>3<br>4<br>5      | ription          Submit a proper Logon Request (35=A)         Receive a successful Logon Acknowledgement (35=A)         Submit a Filtered Snapshot + Update Request (35=AD and 263=1)         Receive a Filtered Subscription Response (35=AQ)         Receive Trade Capture Report(s) (35=AE) | Flag                | Status<br>Not Tested<br>Not Tested<br>Not Tested<br>Not Tested<br>Not Tested                                                                   |
| Desc<br>1<br>2<br>3<br>4<br>5<br>6 | ription Submit a proper Logon Request (35=A) Receive a successful Logon Acknowledgement (35=A) Submit a Filtered Snapshot + Update Request (35=AD and 263=1) Receive a Filtered Subscription Response (35=AQ) Receive Trade Capture Report(s) (35=AE) Submit a proper Logout Request (35=5)    | Flag Flag           | Status       Not Tested       Not Tested       Not Tested       Not Tested       Not Tested       Not Tested       Not Tested       Not Tested |

### Post Trade Type Filtered Snapshot

Available Tests:

 $\triangleright$ 

- Post Trade Type Filtered Snapshot + Update Request
- Post Trade Type Filtered Snapshot Request

**Note**: The test procedures below are for Globex and / or EBS Direct Session Management for *Bank / Dealer*. Additional options include: *Prime Customer*, *Prime Broker*, *Prime of Prime Broker*, which are dependent on responses provided in the Interview.

#### To set up the selected test:

After selecting a test case from the suite, select a SenderComp from the drop-down menu and ASSIGN (if not already selected).

|             |                   |         | Test Suite Status:                                 |                         |  |
|-------------|-------------------|---------|----------------------------------------------------|-------------------------|--|
| Sendercomp: | Select Sendercomp | ✓ A\$\$ | Pre-Certification Interview:<br>Test Suite Status: | Complete<br>In Progress |  |

2. Select an Instrument from the drop-down menu and click Select if not already selected.

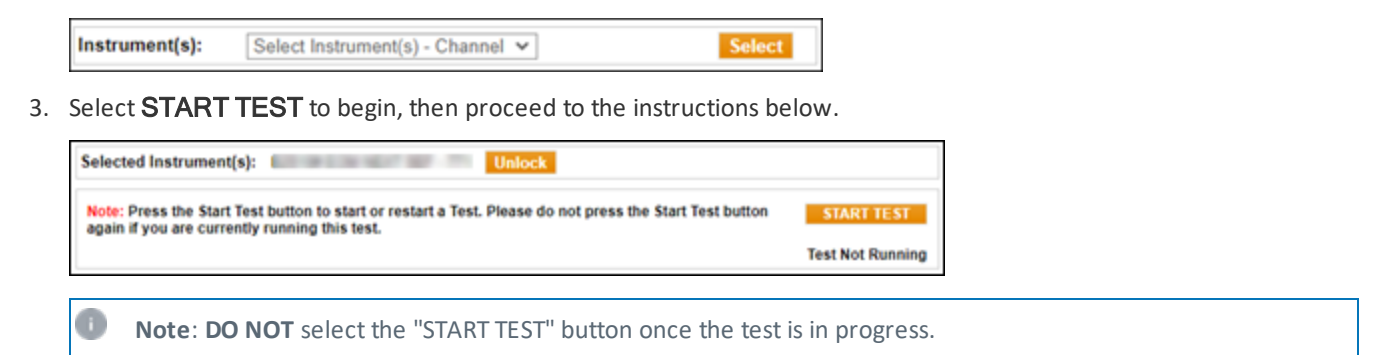

#### Post Trade Type Filtered Snapshot + Update Request

The purpose of this test is to verify that the client system can successfully submit and maintain a Filtered Snapshot + Update Request while properly processing Trade Capture Reports.

Note: EBS Direct tests require manual assistance prior to beginning the test; contact CSET to schedule.

To run a Post-Trade Type Filtered Snapshot + Update test:

- 1. Submit a proper Logon Request [35=A (tag 141-ResetSeqNumFlag=Y)].
- 2. Receive a successful Logon Acknowledgement (35=A).
- 3. Submit a Filtered Snapshot + Update Request [35=AD (tag 263-SubscriptionRequestType=1)].
- 4. Receive a Filtered Subscription Response (35=AQ).
- 5. Receive <u>Trade Capture Report(s) (35=AE)</u> and enter the following values:
  - tag 48-SecurityID
  - tag 32-LastQty

 $\triangleright$ 

- tag 31-LastPx
- 6. Submit a proper Logout Request (35=5).

7. Receive a successful <u>Logout Acknowledgement (35=5)</u>. View *Post Trade Events via Trade Capture Report Request* test screen

| Intervi    | ew Test Suite Test Case Post Certification Help                                                                                                    |                   |                  |
|------------|----------------------------------------------------------------------------------------------------|-------------------|------------------|
| Steps      | of the test: Bank / Dealer: Post Trade Type Filtered Snapshot + Update Req                                                                               | uest for G        | lobex Trades     |
| This tes   | t could take up to several minutes. Please do not close the window during the test. Closing window/stopping test require                                 | es to rerun the t | est from step1.  |
| Purpo      | se                                                                                                    |                   |                  |
| The proces | urpose of this test is to verify that the client system can successfully submit and maintain a Filtered Snapshot + Update<br>using Trade Capture Reports | Request while p   | properly         |
| Select     | ed Instrument(s): Unlock                                                                                                    |                   |                  |
| Note:      | Press the Start Test button to start or restart a Test. Please do not press the Start Test button                                                        | S                 | TART TEST        |
| ayam       | n you are currently running this test.                                                                                                    | Test              | Not Running      |
| Desc       | iption                                                                                                    | Flag              | Status           |
| 1          | Submit a proper Logon Request (35=A)                                                                                                    |                   | Not Tested       |
| 2          | Receive a successful Logon Acknowledgement (35=A)                                                                                                    |                   | Not Tested       |
| 3          | Submit a Filtered Snapshot + Update Request (35=AD and 263=1)                                                                                            |                   | Not Tested       |
| 4          | Receive a Filtered Subscription Response (35=AQ)                                                                                                    |                   | Not Tested       |
| 5          | Receive Trade Capture Report(s) (35=AE)                                                                                                    |                   | Not Tested       |
| 6          | Submit a proper Logout Request (35=5)                                                                                                    |                   | Not Tested       |
| 7          | Receive a successful Logout Acknowledgement (35=5)                                                                                                    |                   | Not Tested       |
|            | Key:   not tested                                                                                                    | complete 😑 p      | ending 😑 faile d |
| REFR       | ESH                                                                                                    |                   |                  |

#### Post Trade Type Filtered Snapshot Request

The purpose of this test is to verify that the client system can successfully submit and maintain a Filtered Snapshot Request while properly processing Trade Capture Reports.

#### **To access and set up the test:**

1. After selecting a test case from the suite, select a **SenderComp** from the drop-down menu and **ASSIGN** (if not already selected).

|             |                   |          | Test Suite Status:                                 |                         |
|-------------|-------------------|----------|----------------------------------------------------|-------------------------|
| Sendercomp: | Select Sendercomp | ✓ ASSIGN | Pre-Certification Interview:<br>Test Suite Status: | Complete<br>In Progress |

2. Select an Instrument from the drop-down menu and click Select if not already selected.

| Instrument(s): | Select Instrument(s) - Channel 🗸 | Select |
|----------------|----------------------------------|--------|
|----------------|----------------------------------|--------|

3. Select **START TEST** to begin, then proceed to the instructions below.

| Selected Instrument(s): Unlock                                                                                                    |                  |
|----------------------------------------------------------------------------------------------------|------------------|
| Note: Press the Start Test button to start or restart a Test. Please do not press the Start Test button<br>again if you are currently running this test. | START TEST       |
|                                                                                                    | Test Not Running |

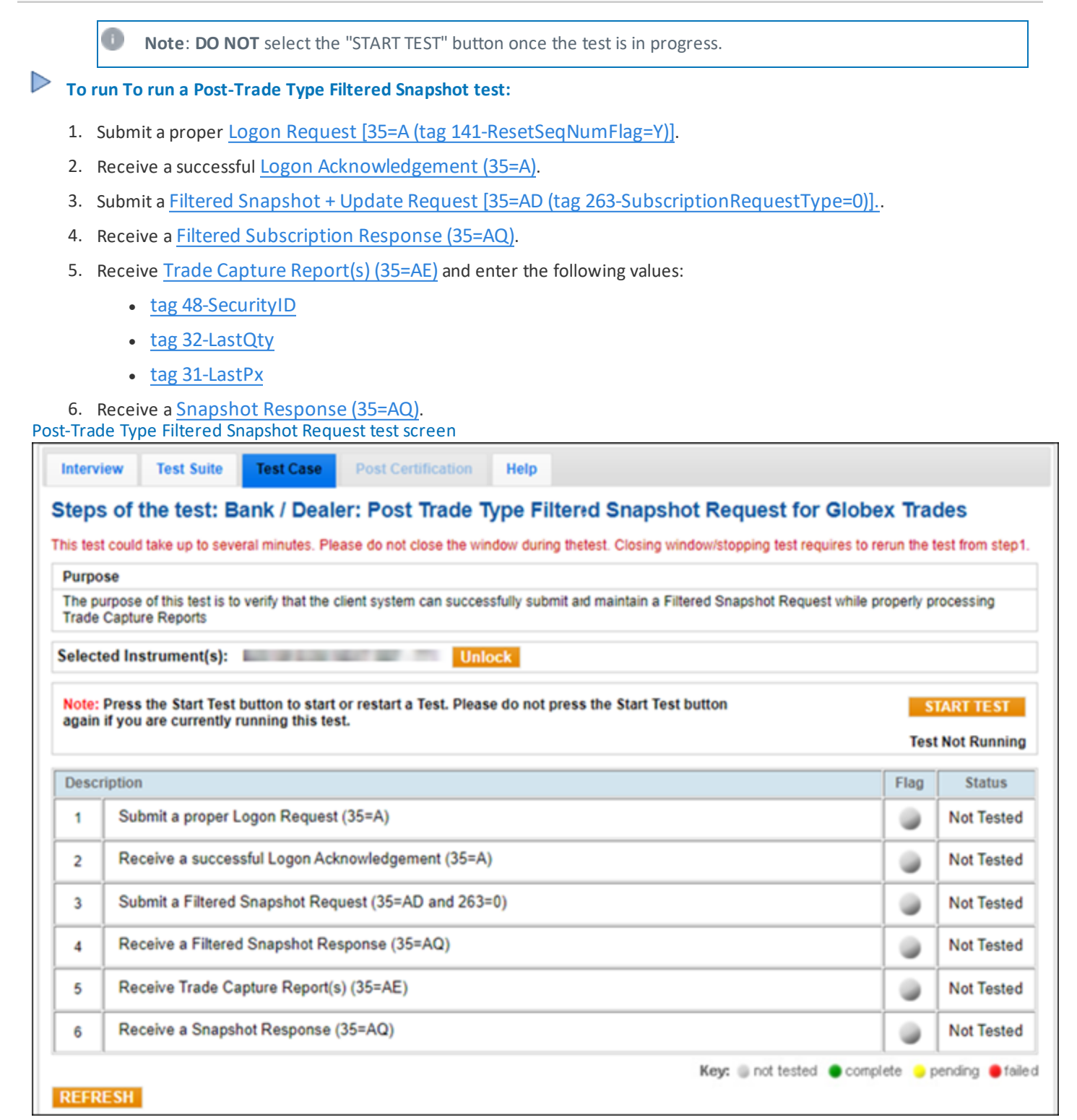

#### Trade Input Source Filtered Snapshot

Available Tests:

- Trade Input Source Filtered Snapshot + Update Request
- Trade Input Source Filtered Snapshot Request

**Note**: The test procedures below are for Globex and / or EBS Direct Session Management for Bank / Dealer. Additional options include: Prime Customer, Prime Broker, Prime of Prime Broker, which are dependent on responses provided in the Interview.

#### To set up the selected test:

After selecting a test case from the suite, select a SenderComp from the drop-down menu and ASSIGN (if not already selected).

|             |                   |          | Test Suite Status:                                 |                         |
|-------------|-------------------|----------|----------------------------------------------------|-------------------------|
| Sendercomp: | Select Sendercomp | ✓ ASSIGN | Pre-Certification Interview:<br>Test Suite Status: | Complete<br>In Progress |

2. Select an **Instrument** from the drop-down menu and click **Select** if not already selected.

Instrument(s): Select Instrument(s) - Channel V

3. Select **START TEST** to begin, then proceed to the instructions below.

| Selected Instrument(s): Unlock                                                                                                    |                  |
|----------------------------------------------------------------------------------------------------|------------------|
| Note: Press the Start Test button to start or restart a Test. Please do not press the Start Test button<br>again if you are currently running this test. | START TEST       |
|                                                                                                    | Test Not Running |
|                                                                                                    |                  |

Note: DO NOT select the "START TEST" button once the test is in progress.

# Trade Input Source Filtered Snapshot + Update Request

The purpose of this test is to verify that the client system can successfully submit and maintain a Filtered Snapshot + Update Request while properly processing Trade Capture Reports.

Note: EBS Direct tests require manual assistance prior to beginning the test; contact CSET to schedule.

#### To run a Trade Input Source Filtered Snapshot + Update Request test:

- 1. Submit a proper Logon Request [35=A (tag 141-ResetSeqNumFlag=Y)].
- 2. Receive a successful Logon Acknowledgement (35=A).
- 3. Submit a Filtered Snapshot + Update Request [35=AD (tag 263-SubscriptionRequestType=1)]..
- 4. Receive a Filtered Subscription Response (35=AQ).
- 5. Receive <u>Trade Capture Report(s) (35=AE)</u> and enter the following values:
  - tag 48-SecurityID
  - tag 32-LastQty
  - tag 31-LastPx
- 6. Submit a proper <u>Logout Request (35=5)</u>.

7. Receive a successful <u>Logout Acknowledgement (35=5)</u>. View Trade Input Source Filtered Snapshot + Update Request test screen

| Intervie           | ew Test Suit                             | e Test Case                         | Post Certification        | Help              |                |                 |                     |            |                 |
|--------------------|------------------------------------------|-------------------------------------|---------------------------|-------------------|----------------|-----------------|---------------------|------------|-----------------|
| teps<br>rade:      | of the test:<br>s                        | Bank / Deal                         | er: Trade Input S         | Source Filt       | ered Sna       | pshot + Up      | odate Requ          | est fo     | r Globex        |
| his test (         | could take up to s                       | everal minutes. He                  | ease do not close the wir | ndow during the t | est. Closing w | indow/stopping  | test requires to re | erun the t | lest from step1 |
| Purpos             | e                                        |                                     |                           |                   |                |                 |                     |            |                 |
| The pur<br>process | pose of this test i<br>sing Trade Captur | s to verify that the o<br>e Reports | client system can succes  | sfully submit and | maintain a Fi  | Itered Snapshot | + Update Reque      | est while  | properly        |
| electe             | d Instrument(s                           | ):                                  | Unio                      | ock               |                |                 |                     |            |                 |
| Note: P            | Press the Start Te                       | est button to start                 | or restart a Test. Pleas  | e do not press t  | he Start Test  | button          |                     | S          | TART TEST       |
| again if           | f you are current                        | ly running this te                  | st.                       |                   |                |                 |                     | Test       | t Not Running   |
| Descrip            | ption                                    |                                     |                           |                   |                |                 |                     | Flag       | Status          |
| 1                  | Submit a prop                            | er Logon Request                    | t (35=A)                  |                   |                |                 |                     |            | Not Tested      |
| 2                  | Receive a suc                            | cessful Logon Acl                   | knowledgement (35=A)      | )                 |                |                 |                     | ۲          | Not Tested      |
| 3                  | Submit a Filter                          | ed Snapshot + Up                    | pdate Request (35=AD      | ) and 263=1)      |                |                 |                     | ۲          | Not Tested      |
| 4                  | Receive a Filte                          | ered Subscription                   | Response (35=AQ)          |                   |                |                 |                     | ٠          | Not Tested      |
| 5                  | Receive Trade                            | Capture Report(s                    | s) (35=AE)                |                   |                |                 |                     | ٠          | Not Tested      |
| 6                  | Submit a prop                            | er Logout Reques                    | t (35=5)                  |                   |                |                 |                     | ۲          | Not Tested      |
|                    | Receive a suc                            | cessful Logout Ac                   | knowledgement (35=5       | )                 |                |                 |                     | ۲          | Not Tested      |
| 7                  |                                          |                                     |                           |                   |                |                 |                     |            |                 |

### **Trade Input Source Filtered Snapshot Request**

The purpose of this test is to verify that the client system can successfully submit and maintain a Filtered Snapshot Request while properly processing Trade Capture Reports.

#### To run a Trade Input Source Filtered Snapshot Request test:

- 1. Submit a proper Logon Request [35=A (tag 141-ResetSeqNumFlag=Y)].
- 2. Receive a successful Logon Acknowledgement (35=A).
- 3. Submit a Filtered Snapshot + Update Request [35=AD (tag 263-SubscriptionRequestType=0)]..
- 4. Receive a Filtered Subscription Response (35=AQ).
- 5. Receive Trade Capture Report(s) (35=AE) and enter the following values:
  - tag 48-SecurityID
  - tag 32-LastQty
  - tag 31-LastPx

6. Receive a <u>Snapshot Response (35=AQ)</u>. View Trade Input Source Filtered Snapshot Request test screen

| tep                                | s of the test: Bank / Dealer: Trade Input Source Filtered Snapshot Request                                                                                                    | for Globex            | Trades                                                                                      |
|------------------------------------|----------------------------------------------------------------------------------------------------|-----------------------|---------------------------------------------------------------------------------------------|
| his tes                            | st could take up to several minutes. Please do not close the window during the test. Closing window/stopping test re                                                                                                    | quires to rerun the t | lest from step1                                                                             |
| Purpo                              | ose                                                                                                    |                       |                                                                                             |
| The p<br>Trade                     | purpose of this test is to verify that the client system can successfully submit and maintain a Filtered Snapshot Requip<br>Capture Reports                                                                                                    | est while properly p  | rocessing                                                                                   |
| elect                              | ted Instrument(s): Unlock                                                                                                    |                       |                                                                                             |
| Note:                              | Press the Start Test button to start or restart a Test. Please do not press the Start Test button                                                                                                    | S                     | TART TEST                                                                                   |
| again                              | if you are currently running this test                                                                                                    |                       |                                                                                             |
| -                                  | n you die currently funning this test.                                                                                                    | Test                  | Not Running                                                                                 |
| -                                  | n you die currendy running dis test.                                                                                                    | Tes                   | t Not Running                                                                               |
| Desc                               | cription                                                                                                    | Tesi<br>Flag          | t Not Running<br>Status                                                                     |
| Desc<br>1                          | ription Submit a proper Logon Request (35=A)                                                                                                    | Flag                  | Not Running<br>Status<br>Not Tested                                                         |
| Desc<br>1<br>2                     | ription Submit a proper Logon Request (35=A) Receive a successful Logon Acknowledgement (35=A)                                                                                                    | Flag                  | Status<br>Not Tested<br>Not Tested                                                          |
| Desc<br>1<br>2<br>3                | ription Submit a proper Logon Request (35=A) Receive a successful Logon Acknowledgement (35=A) Submit a Filtered Snapshot Request (35=AD and 263=0)                                                                                                    | Flag                  | Status<br>Not Tested<br>Not Tested<br>Not Tested                                            |
| Desc<br>1<br>2<br>3<br>4           | ription Submit a proper Logon Request (35=A) Receive a successful Logon Acknowledgement (35=A) Submit a Filtered Snapshot Request (35=AD and 263=0) Receive a Filtered Snapshot Response (35=AQ)                                                                         | Test<br>Flag          | Not Running<br>Status<br>Not Tested<br>Not Tested<br>Not Tested<br>Not Tested               |
| Desc<br>1<br>2<br>3<br>4<br>5      | ription Submit a proper Logon Request (35=A) Receive a successful Logon Acknowledgement (35=A) Submit a Filtered Snapshot Request (35=AD and 263=0) Receive a Filtered Snapshot Response (35=AQ) Receive Trade Capture Report(s) (35=AE)                                 | Test<br>Flag          | Not Running<br>Status<br>Not Tested<br>Not Tested<br>Not Tested<br>Not Tested<br>Not Tested |
| Desc<br>1<br>2<br>3<br>4<br>5<br>6 | ription Submit a proper Logon Request (35=A) Receive a successful Logon Acknowledgement (35=A) Submit a Filtered Snapshot Request (35=AD and 263=0) Receive a Filtered Snapshot Response (35=AQ) Receive a Snapshot Response (35=AQ) Receive a Snapshot Response (35=AQ) | Test<br>Flag          | Not Running<br>Status<br>Not Tested<br>Not Tested<br>Not Tested<br>Not Tested<br>Not Tested |

# Manual Order Indicator Filtered Snapshot

Available Tests:

- Manual Order Indicator Filtered Snapshot + Update Request
- Manual Order Indicator Filtered Snapshot Request

**Note**: The test procedures below are for Globex and / or EBS Direct Session Management for Bank / Dealer. Additional options include: Prime Customer, Prime Broker, Prime of Prime Broker, which are dependent on responses provided in the Interview.

#### To set up the selected test:

1. After selecting a test case from the suite, select a **SenderComp** from the drop-down menu and **ASSIGN** (if not already selected).

|             |                   |          | Test Suite Status:                                 |                         |
|-------------|-------------------|----------|----------------------------------------------------|-------------------------|
| Sendercomp: | Select Sendercomp | ✓ ASSIGN | Pre-Certification Interview:<br>Test Suite Status: | Complete<br>In Progress |

2. Select an Instrument from the drop-down menu and click Select if not already selected.

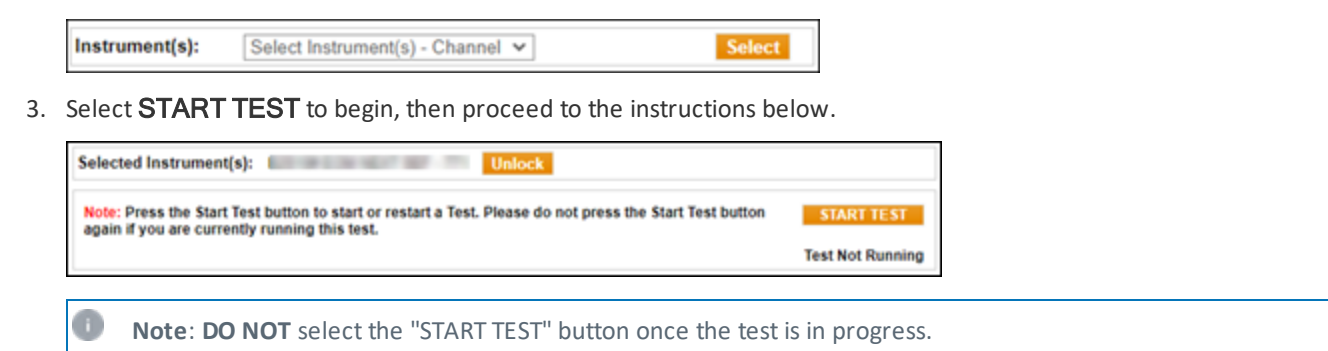

# Manual Order Indicator Filtered Snapshot + Update Request

The purpose of this test is to verify that the client system can successfully submit and maintain a Filtered Snapshot + Update Request while properly processing Trade Capture Reports.

**Note**: EBS Direct tests require manual assistance prior to beginning the test; contact <u>CSET</u> to schedule.

To run a Manual Order Indicator Filtered Snapshot + Update Request:

- 1. Submit a proper Logon Request [35=A (tag 141-ResetSeqNumFlag=Y)].
- 2. Receive a successful Logon Acknowledgement (35=A).
- 3. Submit a Filtered Snapshot + Update Request [35=AD (tag 263-SubscriptionRequestType=1)]..
- 4. Receive a Filtered Subscription Response (35=AQ).
- 5. Receive Trade Capture Report(s) (35=AE) and enter the following values:
  - tag 48-SecurityID
  - tag 32-LastQty
  - tag 31-LastPx
- 6. Submit a proper Logout Request (35=5).

7. Receive a successful Logout Acknowledgement (35=5). View Manual Order Indicator Filtered Snapshot + Update test screen

| Interv         | iew Test Suite Test Case Post Certification Help                                                                                                    |             |                  |
|----------------|----------------------------------------------------------------------------------------------------|-------------|------------------|
| Steps<br>Globe | s of the test: Bank / Dealer: Manual Order Indicator Filtered Snapshot + Update I<br>ex Trades                                                            | Reques      | st for           |
| This test      | t could take up to several minutes. Please do not close the window during the test. Closing window/stopping test requires to                              | rerun the t | test from step1. |
| Purpo          | se                                                                                                    |             |                  |
| The proces     | urpose of this test is to verify that the client system can successfully submit and maintain a Filtered Snapshot + Update Requising Trade Capture Reports | est while   | properly         |
| Select         | ed Instrument(s): Unlock                                                                                                    |             |                  |
| Note:          | Press the Start Test button to start or restart a Test. Please do not press the Start Test button if you are currently running this test.                 | S           | TART TEST        |
| - Jan          |                                                                                                    | Test        | t Not Running    |
| Descr          | iption                                                                                                    | Flag        | Status           |
| 1              | Submit a proper Logon Request (35=A)                                                                                                    | ۲           | Not Tested       |
| 2              | Receive a successful Logon Acknowledgement (35=A)                                                                                                    | ٠           | Not Tested       |
| 3              | Submit a Filtered Snapshot + Update Request (35=AD and 263=1)                                                                                             |             | Not Tested       |
| 4              | Receive a Filtered Subscription Response (35=AQ)                                                                                                    | ۲           | Not Tested       |
| 5              | Receive Trade Capture Report(s) (35=AE)                                                                                                    | ۲           | Not Tested       |
| 6              | Submit a proper Logout Request (35=5)                                                                                                    |             | Not Tested       |
| 7              | Receive a successful Logout Acknowledgement (35=5)                                                                                                    | ۲           | Not Tested       |
| REFR           | Key:  int tested  com                                                                                                    | plete 🥚 p   | ending efailed   |

# Manual Order Indicator Filtered Snapshot Request

The purpose of this test is to verify that the client system can successfully submit and maintain a Filtered Snapshot Request while properly processing Trade Capture Reports.

#### **To run a Manual Order Indicator Filtered Snapshot Request:**

- 1. Submit a proper Logon Request [35=A (tag 141-ResetSeqNumFlag=Y)].
- 2. Receive a successful Logon Acknowledgement (35=A).
- 3. Submit a Filtered Snapshot Request [35=AD (tag 263-SubscriptionRequestType=0)]..
- 4. Receive a Filtered Subscription Response (35=AQ).
- 5. Receive <u>Trade Capture Report(s) (35=AE)</u> and enter the following values:
  - tag 48-SecurityID
  - tag 32-LastQty
  - tag 31-LastPx

6. Receive a <u>Snapshot Response (35=AQ)</u>. View Manual Order Indicator Filtered Snapshot test screen

| Interv          | iew Test Suite Test Case Post Certification Help                                                                                                    |            |                            |
|-----------------|----------------------------------------------------------------------------------------------------|------------|----------------------------|
| Steps           | of the test: Bank / Dealer: Manual Order Indicator Filtered Snapshot Request fo                                                                     | r Glob     | bex Trades                 |
| This test       | t could take up to several minutes. Please do not close the window during the test. Closing window/stopping test requires to re                     | erun the t | lest from step1.           |
| Purpo           | se                                                                                                    |            |                            |
| The po<br>Trade | urpose of this test is to verify that the client system can successfully submit and maintain a Filtered Snapshot Request while p<br>Capture Reports | roperly p  | rocessing                  |
| Select          | ed Instrument(s): Unlock                                                                                                    |            |                            |
| Note:<br>again  | Press the Start Test button to start or restart a Test. Please do not press the Start Test button if you are currently running this test.           | S<br>Test  | TART TEST<br>t Not Running |
| Desc            | iption                                                                                                    | Flag       | Status                     |
| 1               | Submit a proper Logon Request (35=A)                                                                                                    |            | Not Tested                 |
| 2               | Receive a successful Logon Acknowledgement (35=A)                                                                                                   | ٠          | Not Tested                 |
| 3               | Submit a Filtered Snapshot Request (35=AD and 263=0)                                                                                                | ٠          | Not Tested                 |
| 4               | Receive a Filtered Snapshot Response (35=AQ)                                                                                                    | ۲          | Not Tested                 |
| 5               | Receive Trade Capture Report(s) (35=AE)                                                                                                    | ٠          | Not Tested                 |
| 6               | Receive a Snapshot Response (35=AQ)                                                                                                    | ٠          | Not Tested                 |
| REFR            | Key:  not tested  comp                                                                                                    | lete 🥚 p   | ending 😑 failed            |

# Non Disclosed Indicator Filtered Snapshot

Available tests:

- Non Disclosed Indicator Filtered Snapshot + Update Request
- Non Disclosed Indicator Filtered Snapshot Request

**Note**: The test procedures below are for Globex and / or EBS Direct Session Management for *Bank / Dealer*. Additional options include: *Prime Customer*, *Prime Broker*, *Prime of Prime Broker*, which are dependent on responses provided in the Interview.

#### To set up the selected test:

1. After selecting a test case from the suite, select a **SenderComp** from the drop-down menu and **ASSIGN** (if not already selected).

|             |                   |          | Test Suite Status:                                 |                         |  |
|-------------|-------------------|----------|----------------------------------------------------|-------------------------|--|
| Sendercomp: | Select Sendercomp | ✓ ASSIGN | Pre-Certification Interview:<br>Test Suite Status: | Complete<br>In Progress |  |

2. Select an Instrument from the drop-down menu and click Select if not already selected.

Instrument(s): Select Instrument(s) - Channel V Select

3. Select **START TEST** to begin, then proceed to the instructions below.

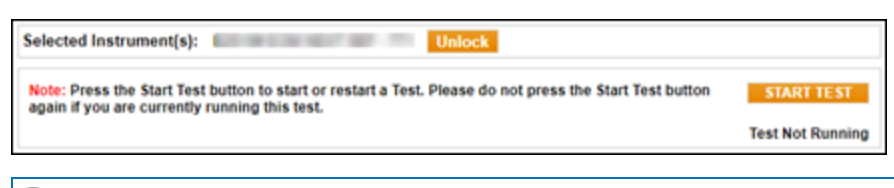

Note: DO NOT select the "START TEST" button once the test is in progress.

# Non Disclosed Indicator Filtered Snapshot + Update Request

The purpose of this test is to verify that the client system can successfully submit and maintain a Filtered Snapshot + Update Request while properly processing Trade Capture Reports.

Note: EBS Direct tests require manual assistance prior to beginning the test; contact <u>CSET</u> to schedule.

To run a Non Disclosed Indicator Filtered Snapshot + Update Request test:

- 1. Submit a proper Logon Request [35=A (tag 141-ResetSeqNumFlag=Y)].
- Receive a successful Logon Acknowledgement (35=A).
- 3. Submit a Filtered Snapshot + Update Request [35=AD (tag 263-SubscriptionRequestType=1)]..
- 4. Receive a Filtered Subscription Response (35=AQ).
- 5. Receive <u>Trade Capture Report(s) (35=AE)</u> and enter the following values:
  - tag 48-SecurityID
  - tag 32-LastQty
  - tag 31-LastPx
- 6. Submit a proper Logout Request (35=5).

7. Receive a successful <u>Logout Acknowledgement (35=5)</u>. View Non Disclosed Indicator Filtered Snapshot + Update Request test screen

| Intervi          | ew Test Suite Test Case Post Certification Help                                                                                                    |              |                  |
|------------------|----------------------------------------------------------------------------------------------------|--------------|------------------|
| Steps<br>Globe   | of the test: Bank / Dealer: Non Disclosed Indicator Filtered Snapshot + Update<br>ex Trades                                                                | Reque        | est for          |
| This test        | could take up to several minutes. Please do not close the window during the test. Closing window/stopping test requires to                                 | rerun the t  | lest from step1. |
| Purpo            | se                                                                                                    |              |                  |
| The pu<br>proces | rpose of this test is to verify that the client system can successfully submit and maintain a Filtered Snapshot + Update Req<br>sing Trade Capture Reports | uest while p | properly         |
| Select           | ed Instrument(s): Unlock                                                                                                    |              |                  |
| Note:            | Press the Start Test button to start or restart a Test. Please do not press the Start Test button                                                          | S            | TART TEST        |
| again            | If you are currently running this test.                                                                                                    | Test         | t Not Running    |
| Descr            | iption                                                                                                    | Flag         | Status           |
| 1                | Submit a proper Logon Request (35=A)                                                                                                    |              | Not Tested       |
| 2                | Receive a successful Logon Acknowledgement (35=A)                                                                                                    | ۲            | Not Tested       |
| 3                | Submit a Filtered Snapshot + Update Request (35=AD and 263=1)                                                                                              | ۲            | Not Tested       |
| 4                | Receive a Filtered Subscription Response (35=AQ)                                                                                                    | ۲            | Not Tested       |
| 5                | Receive Trade Capture Report(s) (35=AE)                                                                                                    | ۲            | Not Tested       |
| 6                | Submit a proper Logout Request (35=5)                                                                                                    | ۲            | Not Tested       |
| 7                | Receive a successful Logout Acknowledgement (35=5)                                                                                                    | ۲            | Not Tested       |
| REFR             | Key:   not tested  con                                                                                                    | nplete 😑 p   | ending 🔴 faile d |

# Non Disclosed Indicator Filtered Snapshot Request

The purpose of this test is to verify that the client system can successfully submit and maintain a Filtered Snapshot Request while properly processing Trade Capture Reports.

#### **To run a Non Disclosed Indicator Filtered Snapshot Request test:**

- 1. Submit a proper Logon Request [35=A (tag 141-ResetSeqNumFlag=Y)].
- 2. Receive a successful Logon Acknowledgement (35=A).
- 3. Submit a FFiltered Snapshot + Update Request [35=AD (tag 263-SubscriptionRequestType=0)].
- 4. Receive a Filtered Subscription Response (35=AQ).
- 5. Receive <u>Trade Capture Report(s) (35=AE)</u> and enter the following values:
  - tag 48-SecurityID
  - tag 32-LastQty
  - tag 31-LastPx

6. Receive a <u>Snapshot Response (35=AQ)</u>. View Non Disclosed Indicator Filtered Snapshot Request test screen

| Interv                                 | view Test Suite Test Case Post Certification Help                                                                                                   |            |                  |
|----------------------------------------|----------------------------------------------------------------------------------------------------|------------|------------------|
| Steps                                  | s of the test: Bank / Dealer: Non Disclosed Indicator Filtered Snapshot Request f                                                                   | or EB      | S Direct         |
| This tes                               | t could take up to several minutes. Please do not close the window during the test. Closing window/stopping test requires to re                     | erun the t | lest from step1. |
| Purpo                                  | ose                                                                                                    |            |                  |
| The p<br>Trade                         | urpose of this test is to verify that the client system can successfully submit and maintain a Filtered Snapshot Request while p<br>Capture Reports | roperly p  | rocessing        |
| CSET<br>U.S.:<br>Euro<br>Asia:<br>CSET | F Hotline:<br>+1 312 930 2322.<br>pe: +44 20 3379 3803.<br>+65 6593 5593.<br>F Email: cset@cmegroup.com                                             |            |                  |
| Desc                                   | ription                                                                                                    | Flag       | Status           |
| 1                                      | Submit a proper Logon Request (35=A)                                                                                                    | ۲          | Not Tested       |
| 2                                      | Receive a successful Logon Acknowledgement (35=A)                                                                                                   | ٠          | Not Tested       |
| 3                                      | Submit a Filtered Snapshot Request (35=AD and 263=0)                                                                                                | ۵          | Not Tested       |
| 4                                      | Receive a Filtered Snapshot Response (35=AQ)                                                                                                    | ٠          | Not Tested       |
| 5                                      | Receive Trade Capture Report(s) (35=AE)                                                                                                    | ۲          | Not Tested       |
| 6                                      | Receive a Snapshot Response (35=AQ)                                                                                                    | ٠          | Not Tested       |
| REFR                                   | Key:  not tested  comp                                                                                                    | lete 🥥 p   | ending 😑 faile d |

# Venue Type Filtered Snapshot

Available tests:

- Venue Type Filtered Snapshot + Update Request
- Venue Type Filtered Snapshot Request

**Note**: The test procedures below are for Globex and / or EBS Direct Session Management for *Bank / Dealer*. Additional options include: *Prime Customer*, *Prime Broker*, *Prime of Prime Broker*, which are dependent on responses provided in the Interview.

#### To set up the selected test:

1. After selecting a test case from the suite, select a **SenderComp** from the drop-down menu and **ASSIGN** (if not already selected).

|             |                   |          | Test Suite Status:                                 |                         |
|-------------|-------------------|----------|----------------------------------------------------|-------------------------|
| Sendercomp: | Select Sendercomp | ✓ ASSIGN | Pre-Certification Interview:<br>Test Suite Status: | Complete<br>In Progress |

2. Select an Instrument from the drop-down menu and click Select if not already selected.

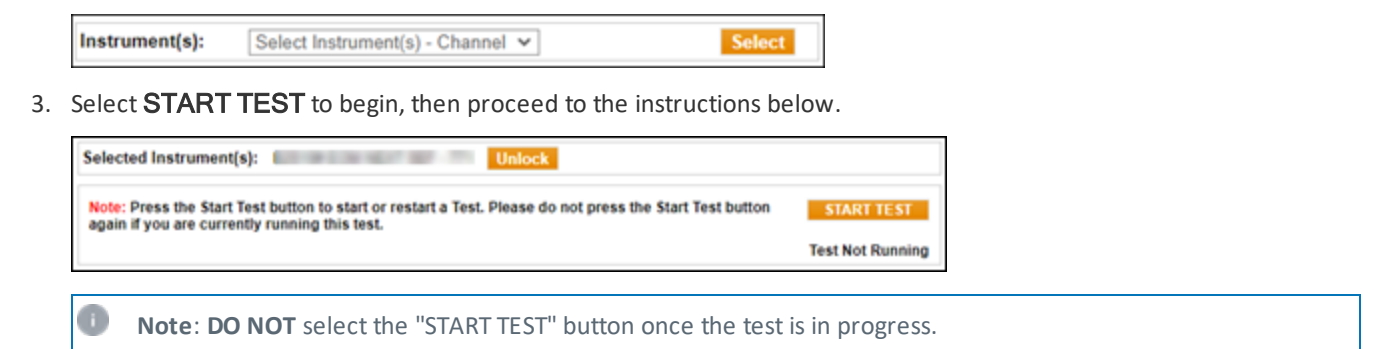

# Venue Type Filtered Snapshot + Update Request

The purpose of this test is to verify that the client system can successfully submit and maintain a Filtered Snapshot + Update Request while properly processing Trade Capture Reports.

Note: EBS Direct tests require manual assistance prior to beginning the test; contact <u>CSET</u> to schedule.
 To run a Venue Type Filtered Snapshot + Update Request test:

 Submit a proper Logon Request [35=A (tag 141-ResetSeqNumFlag=Y)].
 Receive a successful Logon Acknowledgement (35=A).
 Submit a Filtered Snapshot + Update Request [35=AD (tag 263-SubscriptionRequestType=1)].
 Receive a Filtered Subscription Response (35=AQ).

 Receive Trade Capture Report(s) (35=AE) and enter the following values:

 tag 48-SecurityID
 tag 32-LastQty
 tag 31-LastPx

 Submit a proper Logout Request (35=5).

7. Receive a successful Logout Acknowledgement (35=5).

View Venue Type Filtered Snapshot + Update test screen

AutoCert+ CME STP FIX for EBS

| Interv    | riew Test Suite Test Case Post Certification Help                                                                                                    |                   |                  |
|-----------|----------------------------------------------------------------------------------------------------|-------------------|------------------|
| Step      | s of the test: Bank / Dealer: Venue Type Filtered Snapshot + Update Reques                                                                              | t for Globe       | x Trades         |
| This te:  | st could take up to several minutes. Please do not close the window during the test. Closing window/stopping test requ                                  | ires to rerun the | test from step1. |
| Purp      | ose                                                                                                    | -                 |                  |
| The proce | urpose of this test is to verify that the client system can successfully submit and maintain a Filtered Snapshot + Updat<br>ssing Trade Capture Reports | e Request while   | properly         |
| Selec     | ted Instrument(s): Unlock                                                                                                    |                   |                  |
| Note      | Press the Start Test button to start or restart a Test. Please do not press the Start Test button                                                       | S                 | TART TEST        |
| agair     | i if you are currently running this test.                                                                                                    | Tes               | t Not Running    |
| Desc      | ription                                                                                                    | Flag              | Status           |
| 1         | Submit a proper Logon Request (35=A)                                                                                                    | ۲                 | Not Tested       |
| 2         | Receive a successful Logon Acknowledgement (35=A)                                                                                                    |                   | Not Tested       |
| 3         | Submit a Filtered Snapshot + Update Request (35=AD and 263=1)                                                                                           |                   | Not Tested       |
| 4         | Receive a Filtered Subscription Response (35=AQ)                                                                                                    | ۲                 | Not Tested       |
| 5         | Receive Trade Capture Report(s) (35=AE)                                                                                                    |                   | Not Tested       |
| 6         | Submit a proper Logout Request (35=5)                                                                                                    | ۲                 | Not Tested       |
| 7         | Receive a successful Logout Acknowledgement (35=5)                                                                                                    | ۲                 | Not Tested       |
|           | Key:  not tested                                                                                                    | e complete 😑 p    | ending 🗧 faile   |
| REF       | RESH                                                                                                    |                   |                  |

### Venue Type Filtered Snapshot Request

The purpose of this test is to verify that the client system can successfully submit and maintain a Filtered Snapshot Request while properly processing Trade Capture Reports.

- 1. Submit a proper Logon Request [35=A (tag 141-ResetSeqNumFlag=Y)].
- 2. Receive a successful Logon Acknowledgement (35=A).
- 3. Submit a Filtered Snapshot + Update Request [35=AD (tag 263-SubscriptionRequestType=0)].
- 4. Receive a Filtered Subscription Response (35=AQ).
- 5. Receive Trade Capture Report(s) (35=AE) and enter the following values:
  - tag 48-SecurityID
  - tag 32-LastQty
  - tag 31-LastPx

6. Receive a <u>Snapshot Response (35=AQ)</u>. View Venue Type Filtered Snapshot test screen

| Step                               | s of the test: Bank / Dealer: Venue Type Filtered Snapshot Request for Gi                                                                                                    | obex Trades           |                                                                                               |
|------------------------------------|----------------------------------------------------------------------------------------------------|-----------------------|-----------------------------------------------------------------------------------------------|
| his tes                            | t could take up to several minutes. Please do not close the window during the test. Closing window/stopping test                                                                                                    | requires to rerun the | test from step                                                                                |
| Purp                               | ose                                                                                                    |                       |                                                                                               |
| The p<br>Trade                     | urpose of this test is to verify that the client system can successfully submit and maintain a Filtered Snapshot Req<br>Capture Reports                                                                                                    | uest while properly p | rocessing                                                                                     |
| Selec                              | ted Instrument(s): Unlock                                                                                                    |                       |                                                                                               |
| Note:                              | Press the Start Test button to start or restart a Test. Please do not press the Start Test button                                                                                                    | S                     | TART TEST                                                                                     |
| again                              | if you are currently running this test.                                                                                                    |                       |                                                                                               |
|                                    |                                                                                                    | Tes                   | t Not Running                                                                                 |
| 0                                  |                                                                                                    | Tes                   | t Not Running                                                                                 |
| Desc                               | ription                                                                                                    | Flag                  | t Not Running                                                                                 |
| Desc<br>1                          | ription<br>Submit a proper Logon Request (35=A)                                                                                                    | Flag                  | Status<br>Not Tested                                                                          |
| Desc<br>1<br>2                     | ription<br>Submit a proper Logon Request (35=A)<br>Receive a successful Logon Acknowledgement (35=A)                                                                                                    | Flag                  | t Not Running<br>Status<br>Not Tested<br>Not Tested                                           |
| Desc<br>1<br>2<br>3                | ription<br>Submit a proper Logon Request (35=A)<br>Receive a successful Logon Acknowledgement (35=A)<br>Submit a Filtered Snapshot Request (35=AD and 263=0)                                                                                                    | Flag                  | Status<br>Not Tested<br>Not Tested<br>Not Tested                                              |
| Desc<br>1<br>2<br>3<br>4           | ription<br>Submit a proper Logon Request (35=A)<br>Receive a successful Logon Acknowledgement (35=A)<br>Submit a Filtered Snapshot Request (35=AD and 263=0)<br>Receive a Filtered Snapshot Response (35=AQ)                                                                 | Tes<br>Flag           | t Not Running<br>Status<br>Not Tested<br>Not Tested<br>Not Tested<br>Not Tested               |
| Desc<br>1<br>2<br>3<br>4<br>5      | ription Submit a proper Logon Request (35=A) Receive a successful Logon Acknowledgement (35=A) Submit a Filtered Snapshot Request (35=AD and 263=0) Receive a Filtered Snapshot Response (35=AQ) Receive Trade Capture Report(s) (35=AE)                                     | Tes<br>Flag           | t Not Running<br>Status<br>Not Tested<br>Not Tested<br>Not Tested<br>Not Tested               |
| Desc<br>1<br>2<br>3<br>4<br>5<br>6 | ription Submit a proper Logon Request (35=A) Receive a successful Logon Acknowledgement (35=A) Submit a Filtered Snapshot Request (35=AD and 263=0) Receive a Filtered Snapshot Response (35=AQ) Receive Trade Capture Report(s) (35=AE) Receive a Snapshot Response (35=AQ) | Tes<br>Flag           | t Not Running<br>Status<br>Not Tested<br>Not Tested<br>Not Tested<br>Not Tested<br>Not Tested |

# Trade Party Type Filtered Snapshot

Available tests:

- Trade Party Type Filtered Snapshot + Update Request
- Trade Party Type Filtered Snapshot Request

**Note**: The test procedures below are for Globex and / or EBS Direct Session Management for Bank / Dealer. Additional options include: Prime Customer, Prime Broker, Prime of Prime Broker, which are dependent on responses provided in the Interview.

#### To set up the selected test:

1. After selecting a test case from the suite, select a **SenderComp** from the drop-down menu and **ASSIGN** (if not already selected).

|             |                   |          | Test Suite Status:                                 |                         |
|-------------|-------------------|----------|----------------------------------------------------|-------------------------|
| Sendercomp: | Select Sendercomp | ✓ ASSIGN | Pre-Certification Interview:<br>Test Suite Status: | Complete<br>In Progress |

2. Select an Instrument from the drop-down menu and click Select if not already selected.

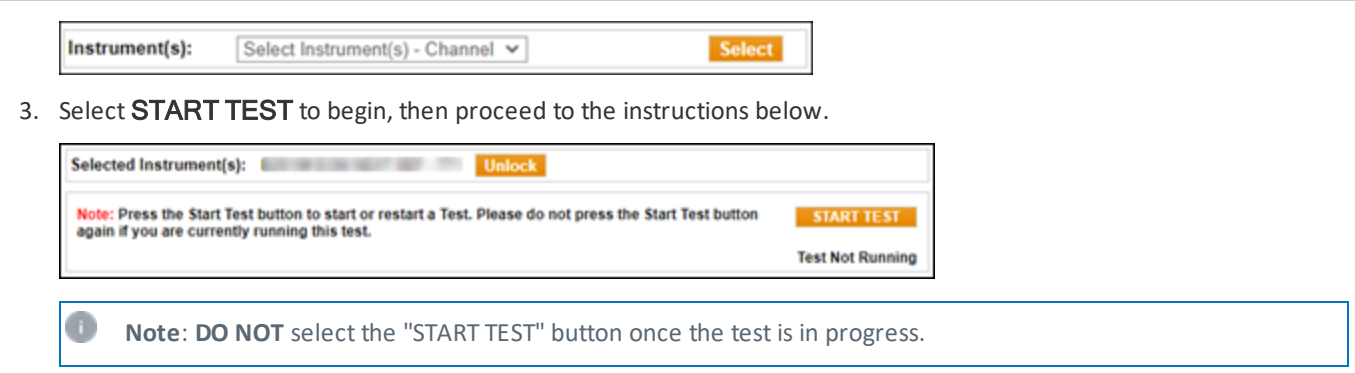

# Trade Party Type Filtered Snapshot + Update Request

The purpose of this test is to verify that the client system can successfully submit and maintain a Filtered Snapshot + Update Request while properly processing Trade Capture Reports.

Note: EBS Direct tests require manual assistance prior to beginning the test; contact <u>CSET</u> to schedule.
 To run a Trade Party Type Filtered Snapshot + Update Request test:

 Submit a proper Logon Request [35=A (tag 141-ResetSeqNumFlag=Y)].
 Receive a successful Logon Acknowledgement (35=A).
 Submit a Filtered Snapshot + Update Request [35=AD (tag 263-SubscriptionRequestType=1)]..
 Receive a Filtered Subscription Response (35=AQ).

 Receive Trade Capture Report(s) (35=AE) and enter the following values:

 tag 48-SecurityID
 tag 32-LastQty
 tag 31-LastPx

 Submit a proper Logout Request (35=5).

7. Receive a successful Logout Acknowledgement (35=5). View Trade Party Type Filtered Snapshot + Update Request test screen

| Intervi           | ew Test Suite                             | Test Case                           | Post Certification      | Help        |             |              |            |               |                             |           |                  |
|-------------------|-------------------------------------------|-------------------------------------|-------------------------|-------------|-------------|--------------|------------|---------------|-----------------------------|-----------|------------------|
| Steps<br>Trade    | of the test:<br>s                         | Bank / Deal                         | er: Trade Party         | Туре F      | iltered     | Snaps        | hot + U    | Ipdate R      | Request                     | for G     | Blobex           |
| This test         | could take up to s                        | everal minutes. Ple                 | ase do not close the w  | ndow duri   | ng the test | . Closing w  | indow/stop | ping test red | quires to ren               | un the t  | est from step1.  |
| Purpos            | e                                         |                                     |                         |             |             |              |            |               |                             |           |                  |
| The pu<br>process | pose of this test is<br>ing Trade Capture | s to verify that the o<br>e Reports | client system can succe | ssfully sub | omit and m  | aintain a Fi | Itered Sna | pshot + Upd   | ate Request                 | t while p | properly         |
| Selecte           | d Instrument(s)                           | :                                   | Un                      | lock        |             |              |            |               |                             |           |                  |
| Note: F           | Press the Start Te                        | st button to start                  | or restart a Test. Plea | se do not   | press the   | Start Test   | button     |               |                             | S         | TART TEST        |
| again i           | f you are current                         | ly running this tes                 | st.                     |             |             |              |            |               |                             | Test      | Not Running      |
| Descri            | ption                                     |                                     |                         |             |             |              |            |               |                             | Flag      | Status           |
| 1                 | Submit a prope                            | er Logon Request                    | (35=A)                  |             |             |              |            |               |                             |           | Not Tested       |
| 2                 | Receive a succ                            | essful Logon Ack                    | nowledgement (35=A      | 4)          |             |              |            |               |                             | ٠         | Not Tested       |
| 3                 | Submit a Filter                           | ed Snapshot + Up                    | odate Request (35=A     | D and 263   | 3=1)        |              |            |               |                             | ٠         | Not Tested       |
| 4                 | Receive a Filte                           | red Subscription                    | Response (35=AQ)        |             |             |              |            |               |                             | ٠         | Not Tested       |
| 5                 | Receive Trade                             | Capture Report(s                    | s) (35=AE)              |             |             |              |            |               |                             | ٠         | Not Tested       |
| 6                 | Submit a prope                            | er Logout Reques                    | t (35=5)                |             |             |              |            |               |                             | ٠         | Not Tested       |
| 7                 | Receive a succ                            | essful Logout Ac                    | knowledgement (35=      | 5)          |             |              |            |               | ĺ                           | ٠         | Not Tested       |
| REFRE             | SH                                        |                                     |                         |             |             |              | Key:       | ) not tested  | <ul> <li>complet</li> </ul> | te 😑 p    | ending 😑 faile d |

### Trade Party Type Filtered Snapshot Request

The purpose of this test is to verify that the client system can successfully submit and maintain a Filtered Snapshot Request while properly processing Trade Capture Reports.

#### To run a Trade Party Type Filtered Snapshot Request test:

- 1. Submit a proper Logon Request [35=A (tag 141-ResetSeqNumFlag=Y)].
- 2. Receive a successful Logon Acknowledgement (35=A).
- 3. Submit a Filtered Snapshot Request [35=AD (tag 263-SubscriptionRequestType=0)]..
- 4. Receive a Filtered Snapshot Response (35=AQ).
- 5. Receive <u>Trade Capture Report(s) (35=AE)</u> and enter the following values:
  - tag 48-SecurityID
  - tag 32-LastQty

 $\triangleright$ 

• tag 31-LastPx

6. Receive a <u>Snapshot Response (35=AQ)</u>. View *Trade Party Type Filtered Snapshot + Update Request* test screen AutoCert+ CME STP FIX for EBS

| ton                                     | of the test, Rank / Dealer, Trade Party Type Filtered Spanshot Persuent for C                                                                                                    |                   | daa                                                                                         |
|-----------------------------------------|----------------------------------------------------------------------------------------------------|-------------------|---------------------------------------------------------------------------------------------|
| steps                                   | s of the test. Bank / Dealer: Trade Party Type Piltered Shapshot Request for G                                                                                                    | slobex Ira        | ides                                                                                        |
| his tes                                 | t could take up to several minutes. Please do not close the window during the test. Closing window/stopping test require                                                                                                    | is to rerun the t | est from step1                                                                              |
| Purpo                                   | se                                                                                                    |                   |                                                                                             |
| The po<br>Trade                         | urpose of this test is to verify that the client system can successfully submit and maintain a Filtered Snapshot Request w<br>Capture Reports                                                                                                    | hile properly p   | rocessing                                                                                   |
| Select                                  | ed Instrument(s): Unlock                                                                                                    |                   |                                                                                             |
| Note:                                   | Press the Start Test button to start or restart a Test. Please do not press the Start Test button                                                                                                    | S                 | TART TEST                                                                                   |
| 20210                                   | if you are currently running this test                                                                                                    |                   |                                                                                             |
| again                                   | if you are currently running this test.                                                                                                    | Test              | Not Running                                                                                 |
| again<br>Desci                          | if you are currently running this test.                                                                                                    | Test<br>Flag      | Not Running                                                                                 |
| again<br>Desci<br>1                     | if you are currently running this test.<br>iption<br>Submit a proper Logon Request (35=A)                                                                                                    | Flag              | Not Running<br>Status<br>Not Tested                                                         |
| again<br>Desci<br>1<br>2                | if you are currently running this test.<br>iption<br>Submit a proper Logon Request (35=A)<br>Receive a successful Logon Acknowledgement (35=A)                                                                                                    | Flag              | Not Running<br>Status<br>Not Tested<br>Not Tested                                           |
| Descr<br>1<br>2<br>3                    | if you are currently running this test.<br>iption<br>Submit a proper Logon Request (35=A)<br>Receive a successful Logon Acknowledgement (35=A)<br>Submit a Filtered Snapshot Request (35=AD and 263=0)                                                                                            | Flag              | Not Running<br>Status<br>Not Tested<br>Not Tested<br>Not Tested                             |
| again<br>Desci<br>1<br>2<br>3<br>4      | if you are currently running this test.<br>iption<br>Submit a proper Logon Request (35=A)<br>Receive a successful Logon Acknowledgement (35=A)<br>Submit a Filtered Snapshot Request (35=AD and 263=0)<br>Receive a Filtered Snapshot Response (35=AQ)                                            | Test<br>Flag      | Not Running<br>Status<br>Not Tested<br>Not Tested<br>Not Tested<br>Not Tested               |
| again<br>Descr<br>1<br>2<br>3<br>4<br>5 | if you are currently running this test.<br>iption<br>Submit a proper Logon Request (35=A)<br>Receive a successful Logon Acknowledgement (35=A)<br>Submit a Filtered Snapshot Request (35=AD and 263=0)<br>Receive a Filtered Snapshot Response (35=AQ)<br>Receive Trade Capture Report(s) (35=AE) | Test<br>Flag      | Not Running<br>Status<br>Not Tested<br>Not Tested<br>Not Tested<br>Not Tested<br>Not Tested |

# Symbol Filtered Snapshot

Available tests:

- Symbol Filtered Snapshot + Update Request
- Symbol Filtered Snapshot Request

**Note**: The test procedures below are for Globex and / or EBS Direct Session Management for Bank / Dealer. Additional options include: Prime Customer, Prime Broker, Prime of Prime Broker, which are dependent on responses provided in the Interview.

#### To set up the selected test:

1. After selecting a test case from the suite, select a **SenderComp** from the drop-down menu and **ASSIGN** (if not already selected).

|             |                   |        | Test Suite Status:                                 |                         |
|-------------|-------------------|--------|----------------------------------------------------|-------------------------|
| Sendercomp: | Select Sendercomp | ✓ ASSI | Pre-Certification Interview:<br>Test Suite Status: | Complete<br>In Progress |

2. Select an Instrument from the drop-down menu and click Select if not already selected.

| Instrument(s): | Select Instrument(s) - Channel 🖌 | Select |
|----------------|----------------------------------|--------|
|----------------|----------------------------------|--------|

3. Select **START TEST** to begin, then proceed to the instructions below.

| Note: Press the Start Test button to start or restart a Test. Please do not press the Start Test button again if you are currently running this test. |            |
|----------------------------------------------------------------------------------------------------|------------|
|                                                                                                    | RTTEST     |
| Test N                                                                                                    | ot Running |

Note: DO NOT select the "START TEST" button once the test is in progress.

# Symbol Filtered Snapshot + Update Request

The purpose of this test is to verify that the client system can successfully submit and maintain a Filtered Snapshot + Update Request while properly processing Trade Capture Reports.

Note: EBS Direct tests require manual assistance prior to beginning the test; contact <u>CSET</u> to schedule.

To run a Symbol Filtered Snapshot + Update Request test:

- 1. Submit a proper Logon Request [35=A (tag 141-ResetSeqNumFlag=Y)].
- 2. Receive a successful Logon Acknowledgement (35=A).
- 3. Submit a Filtered Snapshot Request [35=AD (tag 263-SubscriptionRequestType=1)]..
- Receive a <u>Filtered Subscription Response (35=AQ)</u>.
- 5. Receive Trade Capture Report(s) (35=AE) and enter the following values:
  - tag 48-SecurityID
  - tag 32-LastQty
  - tag 31-LastPx
- 6. Submit a proper Logout Request (35=5).

7. Receive a successful <u>Logout Acknowledgement (35=5)</u>. View Symbol Filtered Snapshot + Update test screen

| Intervi        | ew Test Suite Test Case Post Certification Help                                                                                                    |                |                  |
|----------------|----------------------------------------------------------------------------------------------------|----------------|------------------|
| Step           | s of the test: Bank / Dealer: Symbol Filtered Snapshot + Update Request for G                                                                                     | lobex Tra      | ades             |
| This tes       | tt could take up to several minutes. Please do not close the window during the test. Closing window/stopping test requires                                        | to rerun the t | lest from step1. |
| The p          | ose<br>urpose of this test is to verify that the client system can successfully submit and maintain a Filtered Snapshot + Update R<br>ssing Trade Capture Reports | equest while   | properly         |
| Select         | ted Instrument(s): Unlock                                                                                                    |                |                  |
| Note:<br>again | Press the Start Test button to start or restart a Test. Please do not press the Start Test button<br>if you are currently running this test.                      | S              | TART TEST        |
|                |                                                                                                    | Test           | t Not Running    |
| Desc           | ription                                                                                                    | Flag           | Status           |
| 1              | Submit a proper Logon Request (35=A)                                                                                                    |                | Not Tested       |
| 2              | Receive a successful Logon Acknowledgement (35=A)                                                                                                    | ۲              | Not Tested       |
| 3              | Submit a Filtered Snapshot + Update Request (35=AD and 263=1)                                                                                                    |                | Not Tested       |
| 4              | Receive a Filtered Subscription Response (35=AQ)                                                                                                    |                | Not Tested       |
| 5              | Receive Trade Capture Report(s) (35=AE)                                                                                                    |                | Not Tested       |
| 6              | Submit a proper Logout Request (35=5)                                                                                                    |                | Not Tested       |
| 7              | Receive a successful Logout Acknowledgement (35=5)                                                                                                    |                | Not Tested       |
| REFR           | Key:  not tested  c RESH                                                                                                    | omplete 😑 p    | ending 🗧 faile   |

### Symbol Filtered Snapshot Request

The purpose of this test is to verify that the client system can successfully submit and maintain a Filtered Snapshot Request while properly processing Trade Capture Reports.

- 1. Submit a proper Logon Request [35=A (tag 141-ResetSeqNumFlag=Y)].
- 2. Receive a successful Logon Acknowledgement (35=A).
- 3. Submit a Filtered Snapshot Request [35=AD (tag 263-SubscriptionRequestType=0)]..
- 4. Receive a Filtered Subscription Response (35=AQ).
- 5. Receive <u>Trade Capture Report(s) (35=AE)</u> and enter the following values:
  - tag 48-SecurityID
  - tag 32-LastQty
  - tag 31-LastPx
- 6. Receive a <u>Snapshot Response (35=AQ)</u>.

| Interv         | ew Test Suite Test Case Post Certification Help                                                                                                   |            |                   |
|----------------|----------------------------------------------------------------------------------------------------|------------|-------------------|
| Steps          | s of the test: Bank / Dealer: Symbol Filtered Snapshot Request for Globex Trade                                                                   | s          |                   |
| This tes       | t could take up to several minutes. Please do not close the window during the test. Closing window/stopping test requires to                      | rerun the  | test from step1.  |
| Purpo          | se                                                                                                    |            |                   |
| The p<br>Trade | urpose of this test is to verify that the client system can successfully submit and maintain a Filtered Snapshot Request while<br>Capture Reports | properly p | rocessing         |
| Select         | ed Instrument(s): Unlock                                                                                                    |            |                   |
| Note:          | Press the Start Test button to start or restart a Test. Please do not press the Start Test button                                                 | S          | TART TEST         |
| again          | ir you are currently running this test.                                                                                                    | Tes        | t Not Running     |
| Desc           | ription                                                                                                    | Flag       | Status            |
| 1              | Submit a proper Logon Request (35=A)                                                                                                    |            | Not Tested        |
| 2              | Receive a successful Logon Acknowledgement (35=A)                                                                                                 |            | Not Tested        |
| 3              | Submit a Filtered Snapshot Request (35=AD and 263=0)                                                                                              | ۲          | Not Tested        |
| 4              | Receive a Filtered Snapshot Response (35=AQ)                                                                                                    | ۲          | Not Tested        |
| 5              | Receive Trade Capture Report(s) (35=AE)                                                                                                    |            | Not Tested        |
| 6              | Receive a Snapshot Response (35=AQ)                                                                                                    |            | Not Tested        |
| REFR           | Key:  int tested  con ESH                                                                                                    | oplete 🥚 p | pending 🛑 faile d |

# **Product Filtered Snapshot**

Available tests:

- Product Filtered Snapshot + Update Request
- Product Filtered Snapshot Request

**Note**: The test procedures below are for Globex and / or EBS Direct Session Management for Bank / Dealer. Additional options include: Prime Customer, Prime Broker, Prime of Prime Broker, which are dependent on responses provided in the Interview.

#### To set up the selected test:

1. After selecting a test case from the suite, select a **SenderComp** from the drop-down menu and **ASSIGN** (if not already selected).

|             |                   |          | Test Suite Status:                                 |                         |
|-------------|-------------------|----------|----------------------------------------------------|-------------------------|
| Sendercomp: | Select Sendercomp | ✓ ASSIGN | Pre-Certification Interview:<br>Test Suite Status: | Complete<br>In Progress |

2. Select an Instrument from the drop-down menu and click Select if not already selected.

| Instrument(s): | Select Instrument(s) - Channel 🗸 | Select |
|----------------|----------------------------------|--------|
|----------------|----------------------------------|--------|

 $\triangleright$ 

3. Select **START TEST** to begin, then proceed to the instructions below.

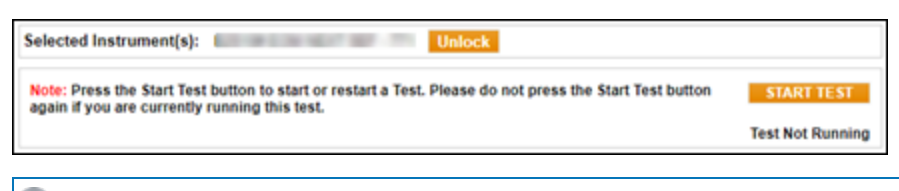

Note: DO NOT select the "START TEST" button once the test is in progress.

### **Product Filtered Snapshot + Update Request**

The purpose of this test is to verify that the client system can successfully submit and maintain a Filtered Snapshot + Update Request while properly processing Trade Capture Reports.

Note: EBS Direct tests require manual assistance prior to beginning the test; contact <u>CSET</u> to schedule.

#### To run a Product Filtered Snapshot + Update Request test:

- 1. Submit a proper Logon Request [35=A (tag 141-ResetSeqNumFlag=Y)].
- 2. Receive a successful Logon Acknowledgement (35=A).
- 3. Submit a Filtered Snapshot + Update Request [35=AD (tag 263-SubscriptionRequestType=1)]..
- 4. Receive a Filtered Subscription Response (35=AQ).
- 5. Receive Trade Capture Report(s) (35=AE) and enter the following values:
  - tag 48-SecurityID
  - tag 32-LastQty
  - tag 31-LastPx
- 6. Submit a proper Logout Request (35=5).

7. Receive a successful <u>Logout Acknowledgement (35=5)</u>. View Product Filtered Snapshot + Update Request test screen

| steps                              | s of the test: Bank / Dealer: Product Piltered Shapshot + Opdate Request                                                                                                    | IOF GIODEX IF        | ades                                                                    |
|------------------------------------|----------------------------------------------------------------------------------------------------|----------------------|-------------------------------------------------------------------------|
| his tes                            | t could take up to several minutes. Please do not close the window during the test. Closing window/stopping test                                                                                                    | equires to rerun the | test from step                                                          |
| Purpo                              | ise                                                                                                    |                      |                                                                         |
| proces                             | urpose of this test is to verify that the client system can successfully submit and maintain a Filtered Snapshot + Up<br>ssing Trade Capture Reports                                                                                                    | date Request while   | property                                                                |
|                                    |                                                                                                    |                      |                                                                         |
| Select                             | ed Instrument(s): Unlock                                                                                                    |                      |                                                                         |
|                                    |                                                                                                    |                      |                                                                         |
| Note:<br>again                     | Press the Start Test button to start or restart a Test. Please do not press the Start Test button<br>if you are currently running this test.                                                                                                    | S                    | TART TEST                                                               |
| -                                  |                                                                                                    | Tes                  | t Not Runnir                                                            |
|                                    |                                                                                                    |                      |                                                                         |
| Desc                               | ription                                                                                                    | Flag                 | Status                                                                  |
| Desc<br>1                          | ription<br>Submit a proper Logon Request (35=A)                                                                                                    | Flag                 | Status<br>Not Teste                                                     |
| Desc<br>1<br>2                     | ription<br>Submit a proper Logon Request (35=A)<br>Receive a successful Logon Acknowledgement (35=A)                                                                                                    | Flag                 | Status<br>Not Teste<br>Not Teste                                        |
| Desc<br>1<br>2<br>3                | ription Submit a proper Logon Request (35=A) Receive a successful Logon Acknowledgement (35=A) Submit a Filtered Snapshot + Update Request (35=AD and 263=1)                                                                                                    | Flag                 | Status<br>Not Teste<br>Not Teste<br>Not Teste                           |
| Desc<br>1<br>2<br>3<br>4           | ription Submit a proper Logon Request (35=A) Receive a successful Logon Acknowledgement (35=A) Submit a Filtered Snapshot + Update Request (35=AD and 263=1) Receive a Filtered Subscription Response (35=AQ)                                                                               | Flag                 | Status<br>Not Teste<br>Not Teste<br>Not Teste<br>Not Teste              |
| Desc<br>1<br>2<br>3<br>4<br>5      | ription Submit a proper Logon Request (35=A) Receive a successful Logon Acknowledgement (35=A) Submit a Filtered Snapshot + Update Request (35=AD and 263=1) Receive a Filtered Subscription Response (35=AQ) Receive Trade Capture Report(s) (35=AE)                                       | Flag                 | Status<br>Not Teste<br>Not Teste<br>Not Teste<br>Not Teste              |
| Desc<br>1<br>2<br>3<br>4<br>5<br>6 | ription Submit a proper Logon Request (35=A) Receive a successful Logon Acknowledgement (35=A) Submit a Filtered Snapshot + Update Request (35=AD and 263=1) Receive a Filtered Subscription Response (35=AQ) Receive Trade Capture Report(s) (35=AE) Submit a proper Logout Request (35=5) | Flag                 | Status<br>Not Teste<br>Not Teste<br>Not Teste<br>Not Teste<br>Not Teste |

### **Product Filtered Snapshot Request**

The purpose of this test is to verify that the client system can successfully submit and maintain a Filtered Snapshot Request while properly processing Trade Capture Reports.

- 1. Submit a proper Logon Request [35=A (tag 141-ResetSeqNumFlag=Y)].
- 2. Receive a successful Logon Acknowledgement (35=A).
- 3. Submit a Filtered Snapshot Request [35=AD (tag 263-SubscriptionRequestType=0)]..
- 4. Receive a Filtered Snapshot Response (35=AQ).
- 5. Receive <u>Trade Capture Report(s) (35=AE)</u> and enter the following values:
  - tag 48-SecurityID
  - tag 32-LastQty
  - tag 31-LastPx
- 6. Receive a <u>Snapshot Response (35=AQ)</u>.

AutoCert+ CME STP FIX for EBS

| sten                                   | s of the test: Bank / Dealer: Product Filtered Snapshot Request for Glober T                                                                                                    | rades              |                                                                                            |
|----------------------------------------|----------------------------------------------------------------------------------------------------|--------------------|--------------------------------------------------------------------------------------------|
| his tes                                | t could take up to several minutes. Please do not close the window during the test. Closing window/stopping test requi                                                                                                    | res to rerun the t | est from step                                                                              |
| Purp                                   |                                                                                                    |                    |                                                                                            |
| The p<br>Trade                         | urpose of this test is to verify that the client system can successfully submit and maintain a Filtered Snapshot Request<br>Capture Reports                                                                                                    | while properly p   | rocessing                                                                                  |
| elec                                   | ted Instrument(s): Unlock                                                                                                    |                    |                                                                                            |
| Note:                                  | Press the Start Test button to start or restart a Test. Please do not press the Start Test button                                                                                                    | S                  | TART TEST                                                                                  |
| anain                                  | if you are aurrently running this fast                                                                                                    |                    |                                                                                            |
| again                                  | if you are currently running this test.                                                                                                    | Tes                | t Not Runnin                                                                               |
| again<br>Desc                          | if you are currently running this test.                                                                                                    | Flag               | t Not Runnin<br>Status                                                                     |
| again<br>Desc<br>1                     | ription Submit a proper Logon Request (35=A)                                                                                                    | Flag               | Not Runnin<br>Status<br>Not Tester                                                         |
| Desc<br>1<br>2                         | If you are currently running this test.  ription Submit a proper Logon Request (35=A) Receive a successful Logon Acknowledgement (35=A)                                                                                                    | Flag               | Not Runnin<br>Status<br>Not Tester<br>Not Tester                                           |
| Desc<br>1<br>2<br>3                    | If you are currently running this test.  ription  Submit a proper Logon Request (35=A)  Receive a successful Logon Acknowledgement (35=A)  Submit a Filtered Snapshot Request (35=AD and 263=0)                                                                                                    | Flag               | Not Runnin<br>Status<br>Not Tester<br>Not Tester<br>Not Tester                             |
| Desc<br>1<br>2<br>3<br>4               | If you are currently running this test.<br>ription<br>Submit a proper Logon Request (35=A)<br>Receive a successful Logon Acknowledgement (35=A)<br>Submit a Filtered Snapshot Request (35=AD and 263=0)<br>Receive a Filtered Snapshot Response (35=AQ)                                            | Test<br>Flag       | Not Runnin<br>Status<br>Not Tester<br>Not Tester<br>Not Tester                             |
| again<br>Desc<br>1<br>2<br>3<br>4<br>5 | If you are currently running this test.<br>ription<br>Submit a proper Logon Request (35=A)<br>Receive a successful Logon Acknowledgement (35=A)<br>Submit a Filtered Snapshot Request (35=AD and 263=0)<br>Receive a Filtered Snapshot Response (35=AQ)<br>Receive Trade Capture Report(s) (35=AE) | Test<br>Flag       | Not Runnin<br>Status<br>Not Tester<br>Not Tester<br>Not Tester<br>Not Tester<br>Not Tester |

# Security Type Filtered Snapshot

Available tests:

- Security Type Filtered Snapshot + Update Request
- Security Type Filtered Snapshot Request

**Note**: The test procedures below are for Globex and / or EBS Direct Session Management for Bank / Dealer. Additional options include: Prime Customer, Prime Broker, Prime of Prime Broker, which are dependent on responses provided in the Interview.

#### To set up the selected test:

1. After selecting a test case from the suite, select a **SenderComp** from the drop-down menu and **ASSIGN** (if not already selected).

|             |                   |   |        | Test Suite Status:                                 |                         |
|-------------|-------------------|---|--------|----------------------------------------------------|-------------------------|
| Sendercomp: | Select Sendercomp | ~ | ASSIGN | Pre-Certification Interview:<br>Test Suite Status: | Complete<br>In Progress |

2. Select an Instrument from the drop-down menu and click Select if not already selected.

| Instrument(s): | Select Instrument(s) - Channel 🖌 | Select |
|----------------|----------------------------------|--------|
|----------------|----------------------------------|--------|

3. Select **START TEST** to begin, then proceed to the instructions below.

| Note: Press the Start Test button to start or restart a Test. Please do not press the Start Test button STARTTEST again if you are currently running this test. Test Not Purple | Selected Instrument(s):                                 | 100 00 00 00 00 00 T                                       | Unlock                                    |            |
|----------------------------------------------------------------------------------------------------|---------------------------------------------------------|------------------------------------------------------------|-------------------------------------------|------------|
| Test Not Rolling                                                                                                    | Note: Press the Start Tes<br>again if you are currently | t button to start or restart a Test.<br>running this test. | Please do not press the Start Test button | START TEST |

Note: DO NOT select the "START TEST" button once the test is in progress.

# Security Type Filtered Snapshot + Update Request

The purpose of this test is to verify that the client system can successfully submit and maintain a Filtered Snapshot + Update Request while properly processing Trade Capture Reports.

**Note**: EBS Direct tests require manual assistance prior to beginning the test; contact <u>CSET</u> to schedule.

To run a Security Type Filtered Snapshot + Update Request test:

- 1. Submit a proper Logon Request [35=A (tag 141-ResetSeqNumFlag=Y)].
- 2. Receive a successful Logon Acknowledgement (35=A).
- 3. Submit a Filtered Snapshot + Update Request [35=AD (tag 263-SubscriptionRequestType=1)]..
- 4. Receive a Filtered Subscription Response (35=AQ).
- 5. Receive Trade Capture Report(s) (35=AE) and enter the following values:
  - tag 48-SecurityID
  - tag 32-LastQty

 $\triangleright$ 

- tag 31-LastPx
- 6. Submit a proper Logout Request (35=5).
- 7. Receive a successful Logout Acknowledgement (35=5). View Security Type Filtered Snapshot + Update test screen

| is tes           | could take up to several minutes. Please do not close the window during the test. Closing window/stopping test require                                | s to rerun the t | est from ster |
|------------------|----------------------------------------------------------------------------------------------------|------------------|---------------|
| Purpo            | se                                                                                                    |                  |               |
| The proces       | rpose of this test is to verify that the client system can successfully submit and maintain a Filtered Snapshot + Update R sing Trade Capture Reports | Request while p  | properly      |
| elect            | ed Instrument(s): Unlock                                                                                                    |                  |               |
| lote:            | Press the Start Test button to start or restart a Test. Please do not press the Start Test button                                                     | S                | TART TEST     |
| Yam              | n you die currendy funning das lest.                                                                                                    | Test             | Not Runni     |
| Desc             | iption                                                                                                    | Flag             | Status        |
| 1                | Submit a proper Logon Request (35=A)                                                                                                    |                  | Not Teste     |
| 2                | Receive a successful Logon Acknowledgement (35=A)                                                                                                    | ۲                | Not Teste     |
|                  | Submit a Filtered Snapshot + Update Request (35=AD and 263=1)                                                                                         | ۵                | Not Teste     |
| 3                | Receive a Filtered Subscription Response (35=40)                                                                                                    | ۲                | Not Teste     |
| 3                | Receive a linered outscription Response (55-Au)                                                                                                    |                  | Not Test      |
| 3<br>4<br>5      | Receive Trade Capture Report(s) (35=AE)                                                                                                    |                  | NOL TESIE     |
| 3<br>4<br>5<br>6 | Receive Trade Capture Report(s) (35=AE) Submit a proper Logout Request (35=5)                                                                         |                  | Not Teste     |

# Security Type Filtered Snapshot Request

The purpose of this test is to verify that the client system can successfully submit and maintain a Filtered Snapshot Request while properly processing Trade Capture Reports.

- 1. Submit a proper Logon Request [35=A (tag 141-ResetSeqNumFlag=Y)].
- 2. Receive a successful Logon Acknowledgement (35=A).
- 3. Submit a Filtered Snapshot + Update Request [35=AD (tag 263-SubscriptionRequestType=0)]..
- 4. Receive a Filtered Snapshot Response (35=AQ).
- 5. Receive <u>Trade Capture Report(s) (35=AE)</u> and enter the following values:
  - tag 48-SecurityID
  - tag 32-LastQty
  - tag 31-LastPx

6. Receive a <u>Snapshot Response (35=AQ)</u>. View Security Type Filtered Snapshot test screen

| -                             | s of the test. Bank / Dealer. Security Type Piltered Shapshot Request for Gr                                                                                                    | obex frades          | •                                                              |
|-------------------------------|----------------------------------------------------------------------------------------------------|----------------------|----------------------------------------------------------------|
| is tes                        | t could take up to several minutes. Please do not close the window during the test. Closing window/stopping test requ                                                                                                    | uires to rerun the t | est from step                                                  |
| Purpo                         | se                                                                                                    |                      |                                                                |
| he p<br>rade                  | irpose of this test is to verify that the client system can successfully submit and maintain a Filtered Snapshot Reques<br>Capture Reports                                                                                               | st while properly pr | ocessing                                                       |
| elect                         | ed Instrument(s): Unlock                                                                                                    |                      |                                                                |
| ote:                          | Press the Start Test button to start or restart a Test. Please do not press the Start Test button                                                                                                    | SI                   | ART TEST                                                       |
| Aam                           | n you die Currently running uns test.                                                                                                    | Test                 | Not Runnin                                                     |
|                               |                                                                                                    |                      |                                                                |
| Desc                          | iption                                                                                                    | Flag                 | Status                                                         |
| )esc<br>1                     | Submit a proper Logon Request (35=A)                                                                                                    | Flag                 | Status<br>Not Tester                                           |
| )esc<br>1<br>2                | ription Submit a proper Logon Request (35=A) Receive a successful Logon Acknowledgement (35=A)                                                                                                    | Flag                 | Status<br>Not Tester                                           |
| Desc<br>1<br>2<br>3           | ription Submit a proper Logon Request (35=A) Receive a successful Logon Acknowledgement (35=A) Submit a Filtered Snapshot Request (35=AD and 263=0)                                                                                      | Flag                 | Status<br>Not Tester<br>Not Tester                             |
| )esc<br>1<br>2<br>3<br>4      | ription Submit a proper Logon Request (35=A) Receive a successful Logon Acknowledgement (35=A) Submit a Filtered Snapshot Request (35=AD and 263=0) Receive a Filtered Snapshot Response (35=AQ)                                         | Flag                 | Status<br>Not Tester<br>Not Tester<br>Not Tester               |
| Desc<br>1<br>2<br>3<br>4<br>5 | ription Submit a proper Logon Request (35=A) Receive a successful Logon Acknowledgement (35=A) Submit a Filtered Snapshot Request (35=AD and 263=0) Receive a Filtered Snapshot Response (35=AQ) Receive Trade Capture Report(s) (35=AE) | Flag                 | Status<br>Not Tester<br>Not Tester<br>Not Tester<br>Not Tester |

# Security Exchange Filtered Snapshot

Available tests:

- Security Exchange Filtered Snapshot + Update Request
- Security Exchange Filtered Snapshot Request

**Note**: The test procedures below are for Globex and / or EBS Direct Session Management for Bank / Dealer. Additional options include: Prime Customer, Prime Broker, Prime of Prime Broker, which are dependent on responses provided in the Interview.

#### To set up the selected test:

1. After selecting a test case from the suite, select a **SenderComp** from the drop-down menu and **ASSIGN** (if not already selected).

|             |                   |          | Test Suite Status:                                 |                         |
|-------------|-------------------|----------|----------------------------------------------------|-------------------------|
| Sendercomp: | Select Sendercomp | ✓ ASSIGN | Pre-Certification Interview:<br>Test Suite Status: | Complete<br>In Progress |

2. Select an Instrument from the drop-down menu and click Select if not already selected.

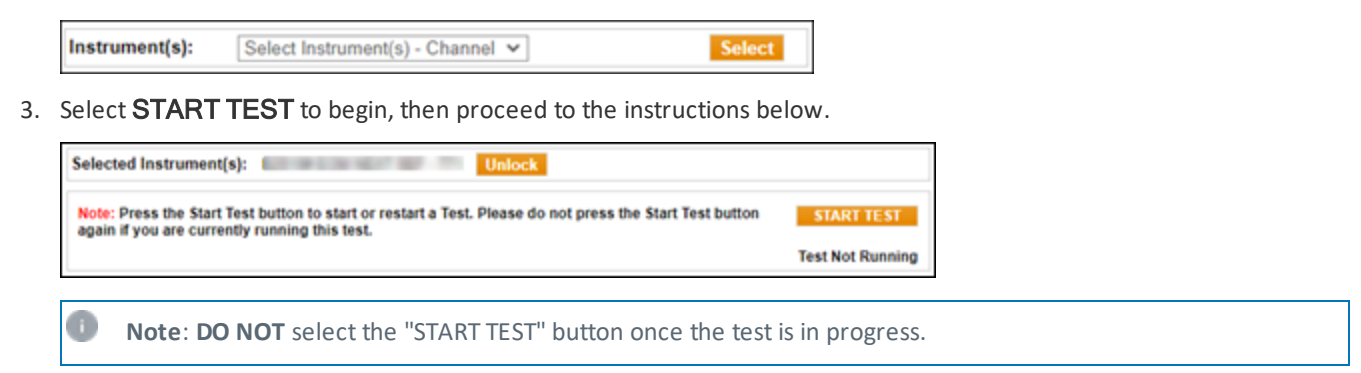

# Security Exchange Filtered Snapshot + Update Request

The purpose of this test is to verify that the client system can successfully submit and maintain a Filtered Snapshot + Update Request while properly processing Trade Capture Reports.

Note: EBS Direct tests require manual assistance prior to beginning the test; contact CSET to schedule.

- 1. Submit a proper Logon Request [35=A (tag 141-ResetSeqNumFlag=Y)].
- 2. Receive a successful Logon Acknowledgement (35=A).
- Submit a Filtered Snapshot + Update Request [35=AD (tag 263-SubscriptionRequestType=1)].
- 4. Receive a Filtered Subscription Response (35=AQ).
- 5. Receive Trade Capture Report(s) (35=AE) and enter the following values:
  - tag 48-SecurityID
  - tag 32-LastQty
  - tag 31-LastPx
- 6. Submit a proper Logout Request (35=5).

7. Receive a successful Logout Acknowledgement (35=5).

View Security Exchange Filtered Snapshot + Update Request test screen

| Intervi        | ew Test Suite Test Case Post Certification Help                                                                                                    |             |                   |
|----------------|----------------------------------------------------------------------------------------------------|-------------|-------------------|
| Steps<br>Trade | s of the test: Bank / Dealer: Security Exchange Filtered Snapshot + Update Reques                                                                         | lest fo     | r Globex          |
| Purpo          | t could take up to several minutes. Please do not close the window during the test. Closing window/stopping test requires to                              | rerun the t | test from step 1. |
| The proces     | urpose of this test is to verify that the client system can successfully submit and maintain a Filtered Snapshot + Update Requising Trade Capture Reports | est while   | properly          |
| Select         | ed Instrument(s): Unlock                                                                                                    |             |                   |
| Note:          | Press the Start Test button to start or restart a Test. Please do not press the Start Test button                                                         | S           | TART TEST         |
| again          | if you are currently running this test.                                                                                                    | Tes         | t Not Running     |
| Desc           | iption                                                                                                    | Flag        | Status            |
| 1              | Submit a proper Logon Request (35=A)                                                                                                    |             | Not Tested        |
| 2              | Receive a successful Logon Acknowledgement (35=A)                                                                                                    | ۲           | Not Tested        |
| 3              | Submit a Filtered Snapshot + Update Request (35=AD and 263=1)                                                                                             | ۲           | Not Tested        |
| 4              | Receive a Filtered Subscription Response (35=AQ)                                                                                                    | ۲           | Not Tested        |
| 5              | Receive Trade Capture Report(s) (35=AE)                                                                                                    |             | Not Tested        |
| 6              | Submit a proper Logout Request (35=5)                                                                                                    | ٠           | Not Tested        |
| 7              | Receive a successful Logout Acknowledgement (35=5)                                                                                                    |             | Not Tested        |
| REFR           | ESH                                                                                                    | plete 🥚 p   | bending 😑 faile d |

### Security Exchange Filtered Snapshot Request

The purpose of this test is to verify that the client system can successfully submit and maintain a Filtered Snapshot Request while properly processing Trade Capture Reports.

- 1. Submit a proper Logon Request [35=A (tag 141-ResetSeqNumFlag=Y)].
- 2. Receive a successful Logon Acknowledgement (35=A).
- 3. Submit a Filtered Snapshot Request [35=AD (tag 263-SubscriptionRequestType=0)]..
- 4. Receive aFiltered Subscription Response (35=AQ).
- 5. Receive Trade Capture Report(s) (35=AE) and enter the following values:
  - tag 48-SecurityID
  - tag 32-LastQty
  - tag 31-LastPx

6. Receive a <u>Snapshot Response (35=AQ)</u>. View Security Exchange Filtered Snapshot Request screen

| teps                               | s of the test: Bank / Dealer: Security Exchange Filtered Snapshot Request for                                                                                                    | Globex *       | Trades                                                                     |
|------------------------------------|----------------------------------------------------------------------------------------------------|----------------|----------------------------------------------------------------------------|
| his test                           | could take up to several minutes. Please do not close the window during the test. Closing window/stopping test requires                                                                                                    | to rerun the t | lest from step                                                             |
| Purpo                              | se                                                                                                    |                |                                                                            |
| The pu<br>Trade                    | rrpose of this test is to verify that the client system can successfully submit and maintain a Filtered Snapshot Request whi<br>Capture Reports                                                                                                    | ile properly p | rocessing                                                                  |
| elect                              | ed Instrument(s): Unlock                                                                                                    |                |                                                                            |
| Note:                              | Press the Start Test button to start or restart a Test. Please do not press the Start Test button                                                                                                    | S              | TART TEST                                                                  |
| again                              | if you are currently running this test.                                                                                                    |                |                                                                            |
| again                              | if you are currently running this test.                                                                                                    | Tes            | t Not Runnir                                                               |
| again<br>Descr                     | if you are currently running this test.                                                                                                    | Tes<br>Flag    | t Not Runnin<br>Status                                                     |
| again<br>Descr<br>1                | if you are currently running this test.<br>iption<br>Submit a proper Logon Request (35=A)                                                                                                    | Flag           | t Not Runnir<br>Status<br>Not Teste                                        |
| again<br>Descr<br>1<br>2           | if you are currently running this test.<br>iption Submit a proper Logon Request (35=A) Receive a successful Logon Acknowledgement (35=A)                                                                                                    | Flag           | t Not Runnir<br>Status<br>Not Teste<br>Not Teste                           |
| again<br>Descr<br>1<br>2<br>3      | if you are currently running this test.<br>iption<br>Submit a proper Logon Request (35=A)<br>Receive a successful Logon Acknowledgement (35=A)<br>Submit a Filtered Snapshot Request (35=AD and 263=0)                                                                                            | Flag           | t Not Runnir<br>Status<br>Not Teste<br>Not Teste<br>Not Teste              |
| again<br>Descr<br>1<br>2<br>3<br>4 | if you are currently running this test.<br>iption<br>Submit a proper Logon Request (35=A)<br>Receive a successful Logon Acknowledgement (35=A)<br>Submit a Filtered Snapshot Request (35=AD and 263=0)<br>Receive a Filtered Snapshot Response (35=AQ)                                            | Flag           | t Not Runnin<br>Status<br>Not Teste<br>Not Teste<br>Not Teste<br>Not Teste |
| Descr<br>1<br>2<br>3<br>4<br>5     | if you are currently running this test.<br>iption<br>Submit a proper Logon Request (35=A)<br>Receive a successful Logon Acknowledgement (35=A)<br>Submit a Filtered Snapshot Request (35=AD and 263=0)<br>Receive a Filtered Snapshot Response (35=AQ)<br>Receive Trade Capture Report(s) (35=AE) | Tes<br>Flag    | t Not Runnin<br>Status<br>Not Teste<br>Not Teste<br>Not Teste<br>Not Teste |

### **Order Entry Operator ID Filtered Snapshot**

Available tests:

- Order Entry Operator ID Filtered Snapshot + Update Request
- Order Entry Operator ID Filtered Snapshot Request

**Note**: The test procedures below are for Globex and / or EBS Direct Session Management for Bank / Dealer. Additional options include: Prime Customer, Prime Broker, Prime of Prime Broker, which are dependent on responses provided in the Interview.

#### To set up the selected test:

1. After selecting a test case from the suite, select a **SenderComp** from the drop-down menu and **ASSIGN** (if not already selected).

|             |                   |   |        | Test Suite Status:                                 |                         |
|-------------|-------------------|---|--------|----------------------------------------------------|-------------------------|
| Sendercomp: | Select Sendercomp | ۷ | ASSIGN | Pre-Certification Interview:<br>Test Suite Status: | Complete<br>In Progress |

2. Select an **Instrument** from the drop-down menu and click **Select** if not already selected.

| Instrument(s): | Select Instrument(s) - Channel 🖌 | Select |
|----------------|----------------------------------|--------|
|----------------|----------------------------------|--------|

3. Select **START TEST** to begin, then proceed to the instructions below.

| Note: Press the Start Test button to start or restart a Test. Please do not press the Start Test button again if you are currently running this test. |               |
|----------------------------------------------------------------------------------------------------|---------------|
|                                                                                                    | TART TEST     |
| Tes                                                                                                    | t Not Running |

Note: DO NOT select the "START TEST" button once the test is in progress.

# Order Entry Operator ID Filtered Snapshot + Update Request

The purpose of this test is to verify that the client system can successfully submit and maintain a Filtered Snapshot + Update Request while properly processing Trade Capture Reports.

**Note**: EBS Direct tests require manual assistance prior to beginning the test; contact <u>CSET</u> to schedule.

- 1. Submit a proper Logon Request [35=A (tag 141-ResetSeqNumFlag=Y)].
- 2. Receive a successful Logon Acknowledgement (35=A).
- 3. Submit a Filtered Snapshot + Update Request [35=AD (tag 263-SubscriptionRequestType=1)]..
- 4. Receive a Filtered Subscription Response (35=AQ).
- 5. Receive Trade Capture Report(s) (35=AE) and enter the following values:
  - tag 48-SecurityID
  - tag 32-LastQty
  - tag 31-LastPx
- 6. Submit a proper Logout Request (35=5).

7. Receive a successful <u>Logout Acknowledgement (35=5)</u>. View Order Entry Operator ID Filtered Snapshot + Update Request test screen

| lob                                 | ex Trades                                                                                                    | uale Reque           | SUIDI                                                                        |
|-------------------------------------|----------------------------------------------------------------------------------------------------|----------------------|------------------------------------------------------------------------------|
| is tes                              | t could take up to several minutes. Please do not close the window during the test. Closing window/stopping test req                                                                                                    | uires to rerun the t | test from step                                                               |
| Purpo                               | 950                                                                                                    |                      |                                                                              |
| The portion                         | urpose of this test is to verify that the client system can successfully submit and maintain a Filtered Snapshot + Upda<br>ssing Trade Capture Reports                                                                                                    | ate Request while    | properly                                                                     |
| elect                               | ed Instrument(s): Unlock                                                                                                    |                      |                                                                              |
| Note:                               | Press the Start Test button to start or restart a Test. Please do not press the Start Test button                                                                                                    | S                    | TART TEST                                                                    |
| gain                                | if you are currently running this test.                                                                                                    | -                    |                                                                              |
|                                     |                                                                                                    | Test                 | t Not Runnin                                                                 |
|                                     |                                                                                                    |                      |                                                                              |
| Desc                                | ription                                                                                                    | Flag                 | Status                                                                       |
| Desci<br>1                          | ription<br>Submit a proper Logon Request (35=A)                                                                                                    | Flag                 | Status<br>Not Tester                                                         |
| Desci<br>1<br>2                     | ription Submit a proper Logon Request (35=A) Receive a successful Logon Acknowledgement (35=A)                                                                                                    | Flag                 | Status<br>Not Tester<br>Not Tester                                           |
| Descr<br>1<br>2<br>3                | ription Submit a proper Logon Request (35=A) Receive a successful Logon Acknowledgement (35=A) Submit a Filtered Snapshot + Update Request (35=AD and 263=1)                                                                                                    | Flag                 | Status<br>Not Tester<br>Not Tester<br>Not Tester                             |
| Desci<br>1<br>2<br>3<br>4           | ription Submit a proper Logon Request (35=A) Receive a successful Logon Acknowledgement (35=A) Submit a Filtered Snapshot + Update Request (35=AD and 263=1) Receive a Filtered Subscription Response (35=AQ)                                                                               | Flag                 | Status<br>Not Tester<br>Not Tester<br>Not Tester                             |
| Descr<br>1<br>2<br>3<br>4<br>5      | ription Submit a proper Logon Request (35=A) Receive a successful Logon Acknowledgement (35=A) Submit a Filtered Snapshot + Update Request (35=AD and 263=1) Receive a Filtered Subscription Response (35=AQ) Receive Trade Capture Report(s) (35=AE)                                       | Flag                 | Status<br>Not Tester<br>Not Tester<br>Not Tester<br>Not Tester               |
| Desci<br>1<br>2<br>3<br>4<br>5<br>6 | ription Submit a proper Logon Request (35=A) Receive a successful Logon Acknowledgement (35=A) Submit a Filtered Snapshot + Update Request (35=AD and 263=1) Receive a Filtered Subscription Response (35=AQ) Receive Trade Capture Report(s) (35=AE) Submit a proper Logout Request (35=5) | Flag                 | Status<br>Not Tester<br>Not Tester<br>Not Tester<br>Not Tester<br>Not Tester |

# **Order Entry Operator ID Filtered Snapshot Request**

The purpose of this test is to verify that the client system can successfully submit and maintain a Filtered Snapshot Request while properly processing Trade Capture Reports.

- 1. Submit a proper Logon Request [35=A (tag 141-ResetSeqNumFlag=Y)].
- 2. Receive a successful Logon Acknowledgement (35=A).
- 3. Submit a Filtered Snapshot + Update Request [35=AD (tag 263-SubscriptionRequestType=0)]..
- 4. Receive a Filtered Subscription Response (35=AQ).
- 5. Receive <u>Trade Capture Report(s) (35=AE)</u> and enter the following values:
  - tag 48-SecurityID
  - tag 32-LastQty
  - tag 31-LastPx

6. Receive a <u>Snapshot Response (35=AQ)</u>. View Order Entry Operator ID Filtered Snapshot Request test screen

| steps<br>rade                                   | s of the test: Bank / Dealer: Order Entry Operator ID Filtered Snapshot Request f                                                                   | or Glo      | bex                                                                                           |
|-------------------------------------------------|----------------------------------------------------------------------------------------------------|-------------|-----------------------------------------------------------------------------------------------|
| his tes                                         | t could take up to several minutes. Please do not close the window during the test. Closing window/stopping test requires to r                      | erun the t  | test from step1                                                                               |
| Purpo                                           | ISE                                                                                                    |             |                                                                                               |
| The p<br>Trade                                  | urpose of this test is to verify that the client system can successfully submit and maintain a Filtered Snapshot Request while p<br>Capture Reports | property p  | rocessing                                                                                     |
| elect                                           | ed Instrument(s): Unlock                                                                                                    |             |                                                                                               |
|                                                 |                                                                                                    |             |                                                                                               |
| Note:                                           | Press the Start Test button to start or restart a Test. Please do not press the Start Test button                                                   | S           | TART TEST                                                                                     |
| Note:<br>again                                  | Press the Start Test button to start or restart a Test. Please do not press the Start Test button if you are currently running this test.           | S<br>Tes    | TART TEST<br>t Not Running                                                                    |
| Note:<br>again<br>Desc                          | Press the Start Test button to start or restart a Test. Please do not press the Start Test button<br>if you are currently running this test.        | Tes<br>Flag | TART TEST<br>t Not Running<br>Status                                                          |
| Note:<br>again<br>Desci<br>1                    | Press the Start Test button to start or restart a Test. Please do not press the Start Test button<br>if you are currently running this test.        | Tes<br>Flag | TART TEST<br>t Not Running<br>Status<br>Not Tested                                            |
| Note:<br>again<br>Descr<br>1<br>2               | Press the Start Test button to start or restart a Test. Please do not press the Start Test button<br>if you are currently running this test.        | Flag        | t Not Running<br>Status<br>Not Tested<br>Not Tested                                           |
| Note:<br>again<br>Desc<br>1<br>2<br>3           | Press the Start Test button to start or restart a Test. Please do not press the Start Test button<br>if you are currently running this test.        | Flag        | t Not Running<br>Status<br>Not Tested<br>Not Tested<br>Not Tested                             |
| Note:<br>again<br>Desc<br>1<br>2<br>3<br>4      | Press the Start Test button to start or restart a Test. Please do not press the Start Test button<br>if you are currently running this test.        | Flag        | t Not Running<br>Status<br>Not Tested<br>Not Tested<br>Not Tested<br>Not Tested               |
| Note:<br>again<br>Desc<br>1<br>2<br>3<br>4<br>5 | Press the Start Test button to start or restart a Test. Please do not press the Start Test button<br>if you are currently running this test.        | Flag        | t Not Running<br>Status<br>Not Tested<br>Not Tested<br>Not Tested<br>Not Tested<br>Not Tested |

### **Multiple Parties via Snapshot**

Available tests:

 $\triangleright$ 

- Multiple Parties via Snapshot + Update Request
- Multiple Parties via Snapshot Request

**Note**: The test procedures below are for Globex and / or EBS Direct Session Management for Bank / Dealer. Additional options include: Prime Customer, Prime Broker, Prime of Prime Broker, which are dependent on responses provided in the Interview.

#### To set up the selected test:

1. After selecting a test case from the suite, select a **SenderComp** from the drop-down menu and **ASSIGN** (if not already selected).

|             |                   |          | Test Suite Status:                                 |                         |
|-------------|-------------------|----------|----------------------------------------------------|-------------------------|
| Sendercomp: | Select Sendercomp | ✓ ASSIGN | Pre-Certification Interview:<br>Test Suite Status: | Complete<br>In Progress |

2. Select an Instrument from the drop-down menu and click Select if not already selected.

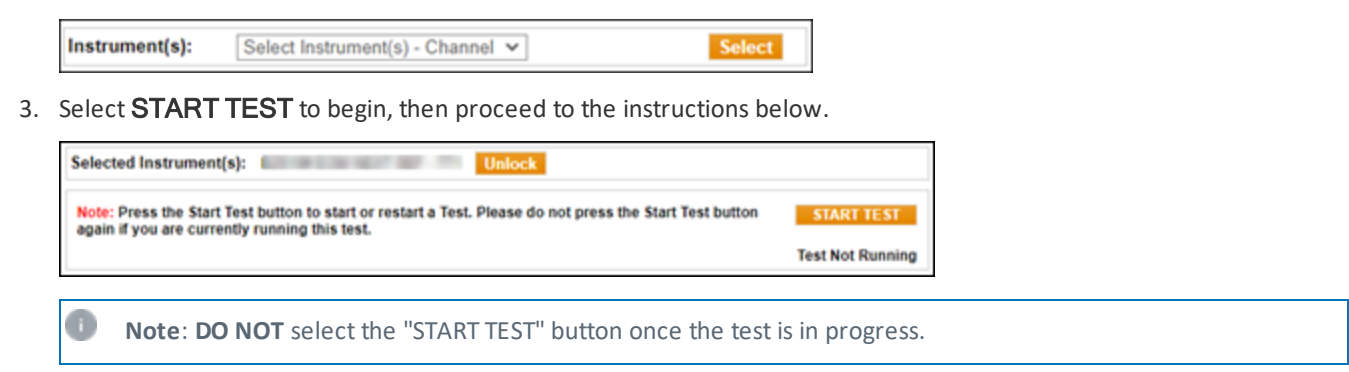

# Multiple Parties via Snapshot + Update Request

The purpose of this test is to verify that the client system can successfully submit and maintain a Snapshot + Update Request for multiple parties while properly processing Trade Capture Reports.

7. Receive a successful <u>Logout Acknowledgement (35=5)</u>. View *Multiple Parties via Snapshot + Update* test screen

| Interv           | iew Test Suite Test Case Post Certification Help                                                                                                    |             |                  |
|------------------|----------------------------------------------------------------------------------------------------|-------------|------------------|
| Steps            | of the test: Bank / Dealer: Multiple Parties via Snapshot + Update Request for (                                                                                      | Globex      | Trades           |
| This test        | could take up to several minutes. Please do not close the window during the test. Closing window/stopping test requires to                                            | rerun the   | test from step1. |
| Purpo            | se                                                                                                    |             |                  |
| The pu<br>proper | urpose of this test is to verify that the client system can successfully submit and maintain a Snapshot + Update Request for n<br>ty processing Trade Capture Reports | nultiple pa | rties while      |
| Select           | ed Instrument(s): Unlock                                                                                                    |             |                  |
| Note:<br>again   | Press the Start Test button to start or restart a Test. Please do not press the Start Test button<br>if you are currently running this test.                          | S           | TART TEST        |
|                  |                                                                                                    | Tes         | t Not Running    |
| Descr            | iption                                                                                                    | Flag        | Status           |
| 1                | Submit a proper Logon Request (35=A)                                                                                                    |             | Not Tested       |
| 2                | Receive a successful Logon Acknowledgement (35=A)                                                                                                    | ۲           | Not Tested       |
| 3                | Submit a Snapshot + Update Request for more than one (1) entity (35=AD and 263=1)                                                                                     | ۲           | Not Tested       |
| 4                | Receive a Trade Capture Report Response (35=AQ)                                                                                                    | ۲           | Not Tested       |
| 5                | Receive Trade Capture Report(s) for more than one (1) entity (35=AE)                                                                                                  | ۲           | Not Tested       |
| 6                | Submit a proper Logout Request (35=5)                                                                                                    | ۲           | Not Tested       |
| 7                | Receive a successful Logout Acknowledgement (35=5)                                                                                                    | ۲           | Not Tested       |
| REFR             | ESH Key: O not tested Com                                                                                                    | plete 🥚 p   | ending 😑 faile d |

# **Multiple Parties via Snapshot Request**

The purpose of this test is to verify that the client system can successfully submit and maintain a Snapshot Request for multiple parties while properly processing Trade Capture Reports.

#### To run a Multiple Parties via Snapshot Request test:

- 1. Submit a proper Logon Request [35=A (tag 141-ResetSeqNumFlag=Y)].
- 2. Receive a successful Logon Acknowledgement (35=A).
- 3. Submit a <u>Snapshot Request</u> for more than one (1) entity (35=AD and tag 263-SubscriptionRequestType=1).
- 4. Receive a Snapshot Response (35=AQ).
- 5. Receive <u>Trade Capture Report(s)- 35=AE</u> for more than one (1) entity and enter the following values:
  - tag 48-SecurityID
  - tag 31-LastPx

 $\triangleright$ 

6. Receive a <u>Snapshot Response (35=AQ)</u>. View *Multiple Parties via Snapshot* test screen

| teps                  | of the test: Bank / Dealer: Multiple Parties via Snapshot Request for Globex                                                                                                    | Trades                |                                                               |
|-----------------------|----------------------------------------------------------------------------------------------------|-----------------------|---------------------------------------------------------------|
| is test               | could take up to several minutes. Please do not close the window during the test. Closing window/stopping test requires                                                                                                    | to rerun the t        | test from step                                                |
| Purpo                 | Se                                                                                                    |                       |                                                               |
| The pu<br>proces      | rpose of this test is to verify that the client system can successfully submit and maintain a Snapshot Request for multiple<br>sing Trade Capture Reports                                                                                                    | parties while         | properly                                                      |
|                       |                                                                                                    |                       |                                                               |
| elect                 | ed Instrument(s): Unlock                                                                                                    |                       |                                                               |
| Descr                 | iption                                                                                                    | Flag                  | Status                                                        |
|                       |                                                                                                    |                       |                                                               |
| 1                     | Submit a proper Logon Request (35=A)                                                                                                    |                       | Not Teste                                                     |
| 1<br>2                | Submit a proper Logon Request (35=A)<br>Receive a successful Logon Acknowledgement (35=A)                                                                                                    |                       | Not Teste                                                     |
| 1<br>2<br>3           | Submit a proper Logon Request (35=A)         Receive a successful Logon Acknowledgement (35=A)         Submit a Snapshot Request for more than one (1) entity (35=AD and 263=0)                                                                                                    | 0<br>0                | Not Teste<br>Not Teste<br>Not Teste                           |
| 1<br>2<br>3<br>4      | Submit a proper Logon Request (35=A)         Receive a successful Logon Acknowledgement (35=A)         Submit a Snapshot Request for more than one (1) entity (35=AD and 263=0)         Receive a Snapshot Response (35=AQ)                                                                              | 0<br>0<br>0           | Not Teste<br>Not Teste<br>Not Teste<br>Not Teste              |
| 1<br>2<br>3<br>4<br>5 | Submit a proper Logon Request (35=A)         Receive a successful Logon Acknowledgement (35=A)         Submit a Snapshot Request for more than one (1) entity (35=AD and 263=0)         Receive a Snapshot Response (35=AQ)         Receive Trade Capture Report(s) for more than one (1) entity (35=AE) | 0<br>0<br>0<br>0<br>0 | Not Teste<br>Not Teste<br>Not Teste<br>Not Teste<br>Not Teste |